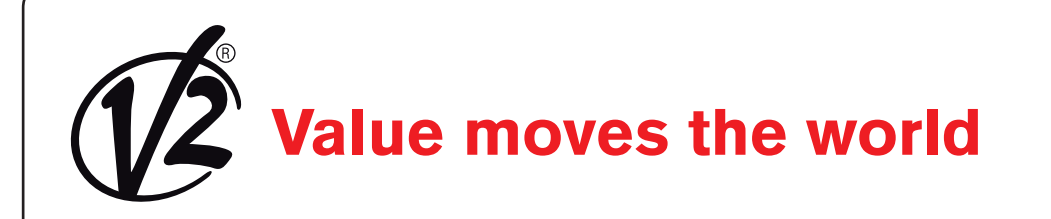

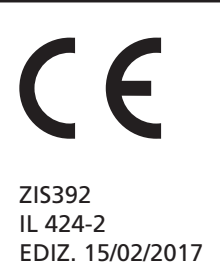

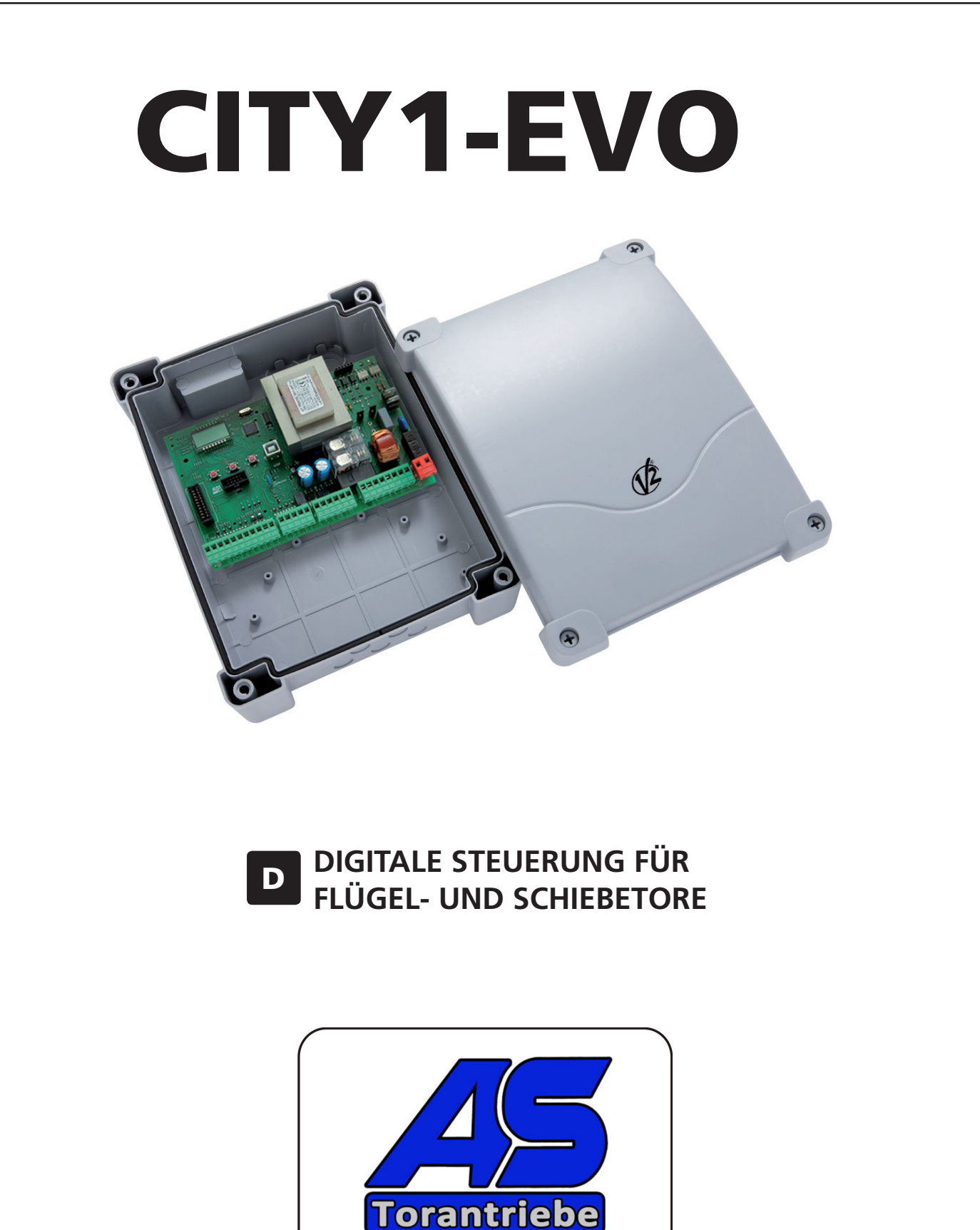

An der Hausener Str. 5 D - 89367 Waldstetten www.as-torantriebe.de

Tel.: 08223/96173-0 Fax: 08223/96173-20 schmidantriebe@aol.com

## **INHALTSVERZEICHNIS**

| 1 - WICHTIGE HINWEISE                                    |    |
|----------------------------------------------------------|----|
| 2 - ENTSORGUNG                                           |    |
| 3 - EU KONFORMITÄTSERKLÄRUNG                             |    |
| 4 - TECHNISCHE EIGENSCHAFTEN                             |    |
| 5 - BESCHREIBUNG DER STEUERZENTRALE                      |    |
| 5.1 - ELEKTRISCHÄSVERBINDUNGS-TABELLE                    |    |
| 5.2 - MOTOREN                                            |    |
| 5.3 - STOP                                               |    |
| 5.4 - AKTIVIERUNGSEINGÄNGE                               |    |
| 5.5 - FOTOZELLEN                                         |    |
| 5.6 - KONTAKTLEISTEN                                     |    |
| 5.7 - ENDANSCHLÄGE                                       |    |
| 5.8 - ENCODER                                            |    |
| 5.9 - BLINKVORRICHTUNG                                   |    |
| 5.10 - NIEDERSPANNUNGS LICHT                             |    |
| 5.11 - SCHLOSS                                           |    |
| 5.12 - ÄUßERE ANTENNE                                    |    |
| 5.13 - STROMVERSORGUNG                                   |    |
| 6 - EINSTECKEMPFÄNGER                                    |    |
| 7 - USB-STECKER                                          |    |
| 8 - SCHNITTSTELLE ADI                                    |    |
| 9 - STEUERPULT                                           |    |
| 9.1 - VERWENDUNG DER PROGRAMMIERTASTEN DOWN, MENU UND UP |    |
| 10 - SCHNELLKONFIGURATION                                |    |
| 11 - LADEN DER DEFAULTPARAMETER                          |    |
| 12 - SELBSTLERNFUNKTION DER BETRIEBSZEITEN               |    |
|                                                          |    |
|                                                          |    |
| 13.1 - ANZEIGE DER NOTWENDIGKEIT EINER WARTUNG           | 40 |
| 14 - DIAGNOSE (AUSLESEN DER EREIGNISSE)                  |    |
| 15 - NOTBETRIEB BEI "PERSON ANWESEND"                    |    |
| 16 - KONFIGURATION DER STEUERUNG                         |    |
| 17 - FUNKTIONSSTÖRUNGEN                                  |    |

## **1 - WICHTIGE HINWEISE**

Für technische Erklärungen oder Installationsprobleme können Sie sich an unser Kundendienst montags bis freitags von 8.30 bis 12.30 und von 12.30 bis 18.00 Uhr unter der Nummer +39-0172.812411 wenden.

Die Firma V2 behält sich das Recht vor, das Produkt ohne vorherige Ankündigungen abzuändern; die Übernahme der Haftung für Schäden an Personen oder Sachen, die auf einen unsachgemäßen Gebrauch oder eine fehlerhafte Installation zurückzuführen sind, wird abgelehnt.

**Um** die Steuerung fehlerfrei zu installieren und programmieren zu können, lesen Sie bitte diese Bedienungsanleitung sehr aufmerksam durch.

- Diese Bedienungsanleitung ist nur für Fachtechniker, die auf Installationen und Automationen von Toren spezialisiert sind.
- Keine Information dieser Bedienungsanleitung ist für den Endbenutzer nützlich.
- Jede Programmierung und/oder jede Wartung sollte nur von geschulten Technikern vorgenommen werden.

#### DIE AUTOMATISIERUNG MUSS IN ÜBEREINSTIMMUNG MIT DEN GELTENDEN EUROPÄISCHEN NORMEN ERFOLGEN:

| EN 60204-1 | (Sicherheit der Maschine elektrische Ausrüstungen          |
|------------|------------------------------------------------------------|
|            | von Maschinen, Teil 1: allgemeine Anforderungen)           |
| EN 12445   | (Nutzungssicherheit kraftbetätigter Tore prüfverfahren)    |
| EN 12453   | (Nutzungssicherheit kraftbetätigter Tore<br>Anforderungen) |

- Der Installateur muss eine Vorrichtung (z.B. thermomagn. Schalter) anbringen, die die Trennung aller Pole des Geräts zum Versorgungsnetz garantiert. Die Norm verlangt eine Trennung der Kontakte von mindestens 3 mm an jedem Pol (EN 60335-1).
- Wenn die Verbindungen an der Klemmleiste fertig sind, binden Sie mit einer Kabelschelle die 230Volt führenden Leitungsdrähte neben dem Klemmbrett zusammen. Mit einer separaten Kabelschelle binden Sie die Drähte, die Niederspannung führen, zusammen. Diese Leitungen dienen der Verbindung zum Zubehör. Sollte ein Leitungsdraht sich zufällig vom Klemmbrett lösen, gibt es auf diese Weise kein Risiko, dass die gefährliche 230Volt Netzspannung mit der Niedervoltspannung in Berührung kommt.
- Für den Anschluss von Rohren und Schläuchen oder Kabeldurchgängen sind Verbindungen zu verwenden, die dem Sicherungsgrad IP55 entsprechen.
- Die Installation erfordert Kenntnisse auf den Gebieten der Elektrik und Mechanik; sie darf ausschließlich von kompetentem Personal durchgeführt werden, welches berechtigt ist, eine vollständige Konformitätserklärung vom Typ A auszustellen (Maschinenrichtlinie 89/392EWG, Anlage IIA).
- Für automatisch betriebene Rolltore ist die Einhaltung der folgenden Normen obligatorisch: EN 12453, EN 12445, EN 12978 und alle eventuell geltenden, regionalen Vorschriften.
- Auch die elektrische Anlage der Automatik muss den geltenden Normen genügen, und fachgerecht installiert werden.
- Die Schubkraft des Torflügels muss mit Hilfe eines geeigneten Instruments gemessen, und entsprechend den in Richtlinie EN 12453 definierten Höchstwerten eingestellt werden.
- Es wird empfohlen, in der Nähe der Automatik einen Notaus-Schalter zu installieren (mit Anschluss an en Eingang STOP der Steuerkarte), so dass bei Gefahr ein unverzügliches Halten des Tors bewirkt werden kann.
- Verbinden Sie den Erdungsdraht der Antriebe mit der Erdleitung der Zuleitung.

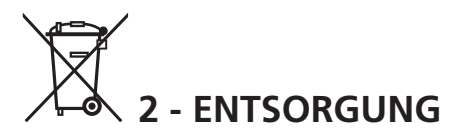

Auch die Entsorgung, wenn das Produkt nicht mehr gebrauchsfähig ist, muss genau wie die Installation von qualifiziertem Personal durchgeführt werden.

Dieses Produkt besteht aus unterschiedlichen Materialien: einige sind wiederverwertbar, andere müssen entsorgt werden.

Informieren Sie sich über das Recycling- oder Entsorgungssystem, das von den geltenden Vorschriften in Ihrem Land vorgesehen ist.

#### Achtung! – Einige Teile des Produkts können

umweltverschmutzende oder gefährliche Substanzen enthalten, deren Freisetzung eine schädigenden Wirkung auf die Umwelt und die Gesundheit des Menschen haben könnten. Wie das seitliche Symbol anzeigt, darf dieses Produkt nicht mit dem Hausmüll beseitigt werden. Daher müssen zur Entsorgung die Komponenten getrennt werden, wie von den landeseigenen gesetzlichen Regelungen vorgesehen ist oder man übergibt das Produkt beim Neukauf eines gleichwertigen Produkt dem Händler.

**Achtung!** – die örtlichen gesetzlichen Regelungen können bei einer gesetzeswidrigen Entsorgung diese Produkts schwere Strafen vorseheno.

## 3 - EU KONFORMITÄTSERKLÄRUNG

V2 S.p.A. erklärt, dass die CITY1-EVO Produkte mit den wesentlichen Voraussetzungen folgender Richtlinien konform sind:

- 2014/30/UE (EMC-Richtlinie)
- 2014/35/UE (Niederspannungsrichtlinie)
- Richtlinie RoHS2 2011/65/CE

Racconigi, den 01/06/2015 Der Rechtsvertreter der V2 S.p.A. *Giuseppe Pezzetto* 

June & form-

## 4 - TECHNISCHE EIGENSCHAFTEN

|                                                                    | CITY1-EVO          |
|--------------------------------------------------------------------|--------------------|
| Versorgung                                                         | 230V / 50Hz        |
| Maximale Motorbelastung                                            | 2 x 700W           |
| Arbeitszyklus                                                      | 40%                |
| Verbrauch im Stand-by-Modus<br>(mit integriertem LOW ENERGY-Modul) | 0,45 W             |
| Max. Belastung des Zubehörs mit 24V                                | 10W                |
| Schutzsicherungen                                                  | 5A                 |
| Gewicht                                                            | 1600 g             |
| Ausmaße                                                            | 295 x 230 x 100 mm |
| Betriebstemperatur                                                 | -20 ÷ +60°C        |
| Schutzart                                                          | IP55               |

|                                                                    | CITY1-EVO-120V     |
|--------------------------------------------------------------------|--------------------|
| Versorgung                                                         | 120V / 60Hz        |
| Maximale Motorbelastung                                            | 2 x 500W           |
| Arbeitszyklus                                                      | 30%                |
| Verbrauch im Stand-by-Modus<br>(mit integriertem LOW ENERGY-Modul) | 0,45 W             |
| Max. Belastung des Zubehörs mit 24V                                | 10W                |
| Schutzsicherungen                                                  | 8A                 |
| Gewicht                                                            | 1600 g             |
| Ausmaße                                                            | 295 x 230 x 100 mm |
| Betriebstemperatur                                                 | -20 ÷ +60°C        |
| Schutzart                                                          | IP55               |

## 5 - BESCHREIBUNG DER STEUERZENTRALE

Die digitale Zentrale CITY1-EVO ist ein innovatives Produkt der V2, welches Sicherheit und Zuverlässigkeit für die Automatisierung von Toren mit einem oder zwei Flügeln garantiert.

Die CITY1-EVO ist mit einem Display ausgerüstet, welches außer der erleichterten Programmierung eine konstante Statusüberwachung der Eingänge gestattet; der Aufbau mit Menüstruktur ermöglicht ferner die anwenderfreundliche Einstellung der Betriebszeiten und der einzelnen Funktionen.

Unter Einhaltung der europäischen Bestimmungen hinsichtlich der elektrischen Sicherheit und der elektromagnetischen Kompatibilität (EN 60335-1, EN 50081-1 und EN 50082-1) zeichnet sie sich durch die vollständige elektrische Isolierung des Niederspannungskreislaufs (einschließlich der Motoren) der Netzspannung aus.

Weitere Eigenschaften:

- Die Steuerung ermöglicht die Kontrolle über Motoren, die mit einem Encoder ausgestattet sind
- Automatische Kontrolle für die Umschaltung der Relais auf Nullstrom.
- Einstellung beider Motorleistungen und unabhängige Wellentrennung.
- Erfassung der Hindernisse mittels Spannungsüberwachung in den Anlaufkondensatoren.
- Automatisches Lernen der Betriebszeiten.
- Betriebsmöglichkeit mit an die Zentrale oder in Serie an den Motor geschalteten mechanischen Endanschlägen.
- Überprüfung der Sicherheitsvorrichtungen (Fotozellen, Kontaktleisten und Triac) vor jeder Öffnung (Wie durch die geltenden Rechtsvorschriften erforderlich).
- Deaktivierung der Sicherungseingänge mittels Konfigurationsmenü: es ist nicht notwendig, die Klemmen hinsichtlich der nicht installierten Sicherung zu überbrücken, es reicht aus, die Funktion im entsprechenden Menü zu deaktivieren.
- Möglichkeit der Sperre der Programmierung der Steuereinheit mit optionalem Schlüssel CL1+
- ADI 2.0-Stecker für die erweiterte Verwaltung von ADI-Geräten
- USB-Stecker für den Anschluss der Anlage mit einem PC und dessen Programmierung über die Betriebssoftware, der Ausführung von Firmware-Updates und des Diagnosebetriebs
- Steckverbinder f
  ür das LOW ENERGY-Modul, welches Ihnen hilft elektrische Energie zu sparen, denn wenn das Tor stillsteht schaltet das LOW ENERGY-Modul das Display, die Fotozellen und alle Ger
  äte ab, die durch die Klemmleiste versorgt werden. Um den Betrieb des Moduls zu erm
  öglichen, m
  üssen Sie die Energieeinsparung aktivieren (Parameter En SR = Si)

## 5.1 - ELEKTRISCHÄSVERBINDUNGS-TABELLE

ACHTUNG: Die Installation der Steuerung, die Sicherheitsvorrichtungen und das Zubehör ist bei ausgeschalteter Stromversorgung auszuführen

BEVOR SIE MIT DEN ELEKTRISCHEN ANSCHLÜSSEN FORTFAHREN LESEN SIE, AUF DEN FOLGENDEN SEITEN, DIE KAPITEL, DIE SICH AUF DIE EINZELNEN GERÄTE BEZIEHEN.

| L | 1 | Zentrale Antenne                                                 |
|---|---|------------------------------------------------------------------|
| L | 2 | Entstörung Antenne                                               |
| L | 3 | START - Öffnungsbef<br>traditioneller Steuerv                    |
|   | 4 | START P Öffnungsb<br>chgang für die Ansch<br>Steuervorrichtungen |
| L | 5 | STOP - Befehl STOP. I                                            |
| L | 6 | Gemeinsames (-)                                                  |
| Ľ | 7 | FOT1 - Fotozellen Typ                                            |

| LI  | Zentrale Antenne                                                                                                    |
|-----|----------------------------------------------------------------------------------------------------|
| L2  | Entstörung Antenne                                                                                                    |
| L3  | START - Öffnungsbefehl für die Anschlüsse der<br>traditioneller Steuervorrichtungen mit NO-kontakt                         |
| L4  | START P Öffnungsbefehl Fußgängerdur-<br>chgang für die Anschlüsse der traditioneller<br>Steuervorrichtungen mit NO-kontakt |
| L5  | STOP - Befehl STOP. NC-Kontakt                                                                                             |
| L6  | Gemeinsames (-)                                                                                                    |
| L7  | FOT1 - Fotozellen Typ 1. NC-Kontakt N.C.                                                                                   |
| L8  | FOT2 - Fotozellen Typ 2. NC-Kontakt N.C.                                                                                   |
| L9  | COS1 - Kontaktleisten Typ 1 (fest)                                                                                         |
| L10 | COS2 - Kontaktleisten Typ 2 (beweglich)                                                                                    |
| L11 | Gemeinsames (-)                                                                                                    |

| E1 | FCA1 - Endanschlag Öffnung<br>Motor M1    | Encoder<br>Motor M2 |  |
|----|-------------------------------------------|---------------------|--|
| E2 | FCC1 - Endanschlag Schließung<br>Motor M1 |                     |  |
| E3 | FCA2 - Endanschlag Öffnung<br>Motor M2    | Encoder<br>Motor M1 |  |
| E4 | FCC2 - Endanschlag Schließung<br>Motor M2 |                     |  |
| E5 | Gemeinsames (-)                           |                     |  |

| Z1      | Versorgungsausgang 24 Vac für Fotozellen und<br>anderes Zubehör    |  |
|---------|--------------------------------------------------------------------|--|
| Z2      | Gemeinsame Stromversorgung Zubehör (-)                             |  |
| Z3      | Stromversorgung TX Fotozellen/optische Rippen für<br>Funktionstest |  |
| Z4 - Z5 | Elektroschloss 12V                                                 |  |
| Z5 - Z6 | Niederspannungs licht (12Vdc - 3W)                                 |  |

| H1 - H2 | Blinklicht 230 / 120 Vac - 40W |  |
|---------|--------------------------------|--|
| Н3      | Motor M2 (Öffnung)             |  |
| H4      | Motor M2 (Gemeinsames)         |  |
| H5      | Motor M2 (Schließen)           |  |
| H6      | Motor M1 (Öffnung)             |  |
| H7      | Motor M1 (Gemeinsames)         |  |
| H8      | Motor M1 (Schließen)           |  |

| L | Phase Versorgung 230V / 120V     |
|---|----------------------------------|
| Ν | Nulleiter Versorgung 230V / 120V |

| RM           | Einsteckempfänger                                     |
|--------------|-------------------------------------------------------|
| ADI 2.0      | Schnittstelle ADI 2.0                                 |
| USB          | USB-Stecker                                           |
| OVERLOAD     | Licht wenn es gibt ein Zubehörüberlast<br>Speisung an |
| MAINS        | Licht an wenn die Steuerung gespeist ist              |
| F1           | 5 A (Version 230V)<br>8 A (Version 120V)              |
| J1 - J2 - J3 | Steckverbinder für das LOW ENERGY-Modul               |

DEUTSCH

٦

J3 FCC PA FCA J2 UP DOWN MENU MAINS AD USB OVERLOAD F1 • • • • • • • • • • • Þ L7 L8 L9 L10 L11 E1 E2 E3 E4 E5 Z1 Z2 Z3 Z4 Z5 Z6 L2 L3 L4 L5 L6 H1 H2 H3 H4 H5 H6 H7 H8 Ν L1 L NEUTRAL PHASE • OPEN МOО OPEN CLOSE NON OSE •••••• +24VAC 🛥 COM (-) +24VAC (TEST) 🛥 ANT STOP START COM FOT2 COS2 COM FCA2 FCC2 COM FLASHING LIGHT START P. FOT1 COS1 FCA1 FCC1 WARNING LIGHT ACHTUNG: die Steckbrücke/Jumper J1 und J2 dürfen nur entfernt werden, um das Einstecken des optionalen LOW ENERGY-Moduls zu ermöglichen. Stecken Sie das Modul nur ein, nachdem Sie die Stromversorgung unterbrochen haben.

## 5.2 - MOTOREN

Die Steuerung CITY1-EVO kann einen oder zwei asynchrone Motoren mit Wechselstrom steuern.

In der Öffnungsphase wird der Motor M1 zuerst aktiviert. Der Motor M2 aktiviert sich nach der im Parameter r.**RP** eingestellten Zeitspanne (verzögerte Öffnung).

In der Schließungsphase wird der Motor M2 zuerst aktiviert. Der Motor M1 aktiviert sich nach der im Parameter r.Ch eingestellten Zeitspanne (verzögerte Schließung).

Die für die Parameter **r**.**RP** und **r**.**Ch** eingestellten Zeiten sollen verhindern, dass die Türflügel kollidieren. Falls erforderlich, sind die Standard-Werte über das Programmierungs-Menü zu modifizieren.

**HINWEIS:** Wenn die Steuerung nur einen Motor steuern muss, ist dieser an die entsprechenden Klemmen für Motor M1 anzuschließen.

**1.** Kabel von Motor 1 bitte wie folgt anschließen:

- Kabel für die Öffnung an Klemme **H6**
- Kabel für das Schließen an Klemme H8
- Gemeinsames Ader an Klemme H7

2. Kabel von Motor 2 (wenn vorhanden) bitte wie folgt anschließen:

- Kabel für die Öffnung an Klemme H3
- Kabel für das Schließen an Klemme H5
- Gemeinsames Ader an Klemme H4

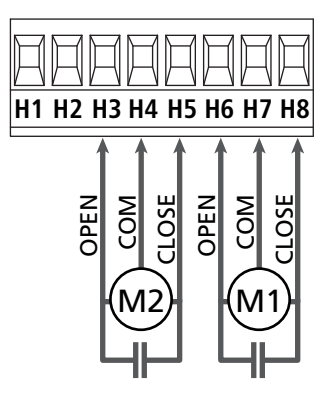

## ACHTUNG:

- Wenn nicht bereits eingebaut, ist ein Anlaufkondensator für jeden Motor zu installieren. Den Anlaufkondensator für Motor M1 zwischen die Klemmen H6 und H8 anschließen und den Anlaufkondensator für Motor M2 (wenn vorhanden) zwischen die Klemmen H3 und H5.
- Wenn Motor M2 nicht angeschlossen ist, das Menü Ł.RP2 auf Null stellen.

#### KONTROLLE ÜBER DIE RICHTIGEN ZEITEN DER FLÜGEL

Wenn die Steuerung eine falsche Überlagerung der Flügel erhebt (wenn der Flügel Nr. 1 während des Schließens vor des Flügels Nr. 2 kommt), wird das Tor wieder leicht geöffnet, um das richtige Schließen mit der genauen Überlagerung zu erlauben.

Was die Schiebetore betrifft (zum Beispiel: Schiebetore mit Doppelflügeln), stellen Sie die Verzögerung des Flügels beim Öffnensvorgang auf null, um die Kontrolle über die richtigen Zeiten der Flügel zu sperren.

#### HYDRAULIKMOTOREN

Wenn Hydraulikmotoren verwendet werden, ist es notwendig, dass einige Programmierparameter der Anlage wie folgt konfiguriert sind:

- Die Motorleistung muss auf 100% gesetzt sein PoEI = 100 PoE2 = 100
- Die Verlangsamungen müssen ausgeschaltet sein (sind bereits standardmäßig deaktiviert)
  - r 8.82 = no
  - r 8.Ch = no
- Hindernissensor muss deaktiviert sein SEnS = no

## 5.3 - STOP

Zur größeren Sicherheit kann man einen Schalter installieren, bei dessen Betätigung das Tor auf der Stelle blockiert wird. Der Schalter muss einen geschlossenen Kontakt (Öffner) haben, der sich bei Betätigung öffnet.

- Die Adern des Kabels des Stopschalters an die Klemmen L5 (STOP) und L6 (COM) anschließen.
  - Um diese Funktion zu aktivieren, müssen Sie die Einstellungen des Parameters **5ŁoP** ändern

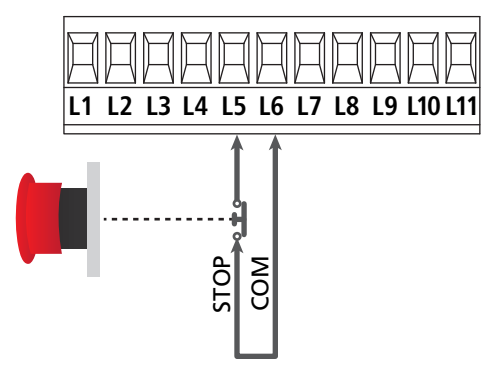

**HINWEIS:** Wenn der Stopschalter betätigt wird, während das Tor offen ist, ist immer die automatische Wiederschließfunktion deaktiviert.

Zum Wiederschließen des Tores muss wieder ein Startbefehl geben (wenn die auf Pause gestellte Startfunktion deaktiviert ist, wird diese vorübergehend aktiviert, um die Sperre des Tors aufzuheben) werden

Die Funktion des Stopschalters kann durch eine auf Kanal 3 gespeicherte Fernsteuerung aktiviert werden (siehe Anleitung des Empfängers MR1.

## 5.4 - AKTIVIERUNGSEINGÄNGE

Die Steuerung CITY1-EVO verfügt über zwei Aktivierungseingänge (START und START P.), deren Funktion vom programmierten Funktionsmodus abhängt (Siehe Punkt **Strt** des Programmiermenüs).

#### Standardmodus (DEFAULT)

START = START (steuert die komplette Öffnung des Tores) START P. = START FUßGÄNGER (steuert die Teilöffnung des Tores)

#### Modus Öffnen/Schließen

START = ÖFFNEN (steuert die Öffnung des Tores) START P. = SCHLIEBEN (steuert die Schließung des Tores)

#### Modus Person Anwesend

START = ÖFFNEN (steuert die Öffnung des Tores) START P. = SCHLIEBEN (steuert die Schließung des Tores)

Das Tor wird geöffnet oder geschlossen, solange der Kontakteingang START oder START P. verschlossen bleibt; das Tor stoppt sofort, sobald der Kontakt geöffnet wird.

#### Zeitmodus

Diese Funktion ermöglicht es, die Schließ- und Öffnungszeit des Tores im Laufe eines Tages mit Hilfe eines externen Timers zu programmieren.

START = START (steuert die komplette Öffnung des Tores) START P. = START FUßGÄNGER (steuert die Teilöffnung des Tores)

Das Tor bleibt so lange geöffnet, bis der Kontakteingang START oder START P. geschlossen bleibt; Wenn der Kontakt geöffnet wird, beginnt die Zählung der Pausenzeit, nach deren Ablauf das Tor wieder geschlossen wird.

ACHTUNG: Es ist unerlässlich, das automatische Wiederschließen zu aktivieren (Parameter Ch.RU).

#### HINWEIS: In jedem Modus müssen die Eingänge an die vorgesehenen Klemmen mit normalerweise geöffnetem Kontakt angeschlossen werden.

Das Anschlusskabel der Einheit, die das erste Eingangstor steuert, bitte zwischen den Klemmen L3 (START) und L6 (COM) der Steuerung anschließen.

Das Anschlusskabel der Einheit, die das zweite Eingangstor steuert, zwischen den Klemmen L4 (START P.) und L6 (COM) der Steuerung anschließen.

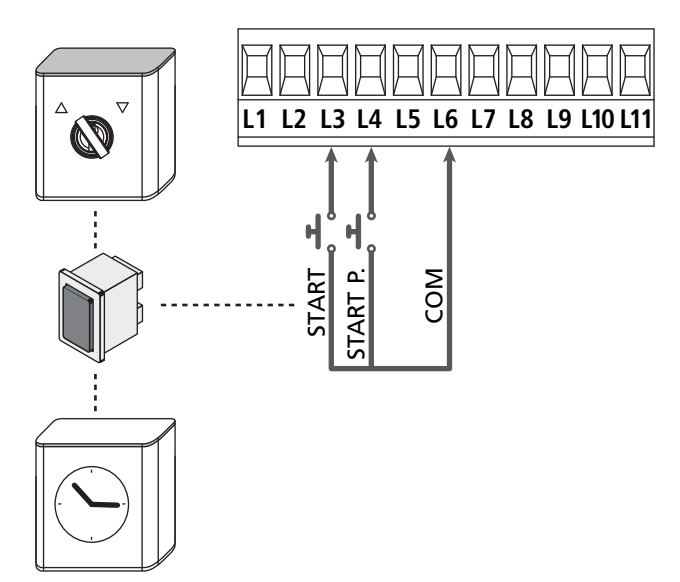

Die mit dem START Eingang zusammenhängende Funktion kann man auch durch Drücken der Taste UP außerhalb des Programmiermenüs oder durch eine auf Kanal 1 gespeicherte Fernsteuerung aktivieren (siehe Anleitung des Empfängers MR).

Die mit dem START P. Eingang zusammenhängende Funktion kann man auch durch Drücken der Taste DOWN außerhalb des Programmiermenüs oder durch eine auf Kanal 2 gespeicherte Fernsteuerung aktivieren

## 5.5 - FOTOZELLEN

Je nach Klemme, an die diese angeschlossen werden, unterteilt die Steuerung die Fotozellen in zwei Kategorien:

#### Fotozellen Typ 1

Diese sind an der Innenseite des Tors eingebaut und sind sowohl während dem Öffnens als auch dem Schließens aktiv. Ein Auslösen der Fotozellen Typ 1 stoppt die Schiebentore:Wenn der Lichtstrahl frei ist, öffnet die Steuerung das Tor vollständig.

# ACHTUNG: Photozellen (Type 1) müssen eingebaut sein im eine Position um zu des ganze Öffnungszone kontrollieren können.

#### Fotozellen Typ 2

Diese sind an der Außenseite des Tores installiert und sind nur während des Schließens aktiv.

Bei Auslösen der Fotozellen Typ 2 öffnet die Steuerung auf der Stelle das Tor wieder ohne auf eine Freigabe zu warten.

Die Steuerung CITY1-EVO liefert eine Stromversorgung von 24Vac für die Fotozellen und kann vor dem Beginn des Öffnens deren Funktionieren testen.

**HINWEIS:** Die Stromversorgungsklemmen für die Fotozellen sind durch eine elektronische Sicherung geschützt, die bei Überlastung den Strom unterbricht.

# ACHTUNG: die Anschlusskabeln der Fotozellen duerfen NICHT durch die Kabelführungen der Motorkabeln gezogen werden.

- Stromversorgungskabel der Sender der Fotozellen zwischen die Klemmen **Z3** und **Z2** der Steuerung anschließen.
- Stromversorgungskabel der Empfänger der Fotozellen zwischen die Klemmen **Z1** und **Z2** der Steuerung anschließen.
- Verbinden Sie den NC-Ausgang der Fotozellen-Empfänger Typ 1 zwischen den Anschlüssen L7 und L11
  - Um diese Funktion zu aktivieren, müssen Sie die Einstellungen des Parameters Fot1 ändern FoLI
- Verbinden Sie den NC-Ausgang der Fotozellen-Empfänger Typ 2 zwischen den Anschlüssen **L8** und **L11** 
  - Die Funktion ist bei der Schließung und mit stillstehendem (geschlossen) Tor aktiviert. Um die Funktion zu ändern, konfigurieren Sie den Parameter FoE2 des Programmiermen

### ACHTUNG:

- Bei Installierung mehrerer Fotozellenpaare des gleichen Typs sind deren Ausgänge in Reihe zu schalten.
- Bei Installierung von Refexionslichtschranken ist die Stromversorgung an die Klemmen **Z3** und **Z2** der Steuerung anzuschließen, um den Funktionstest durchzuführen.

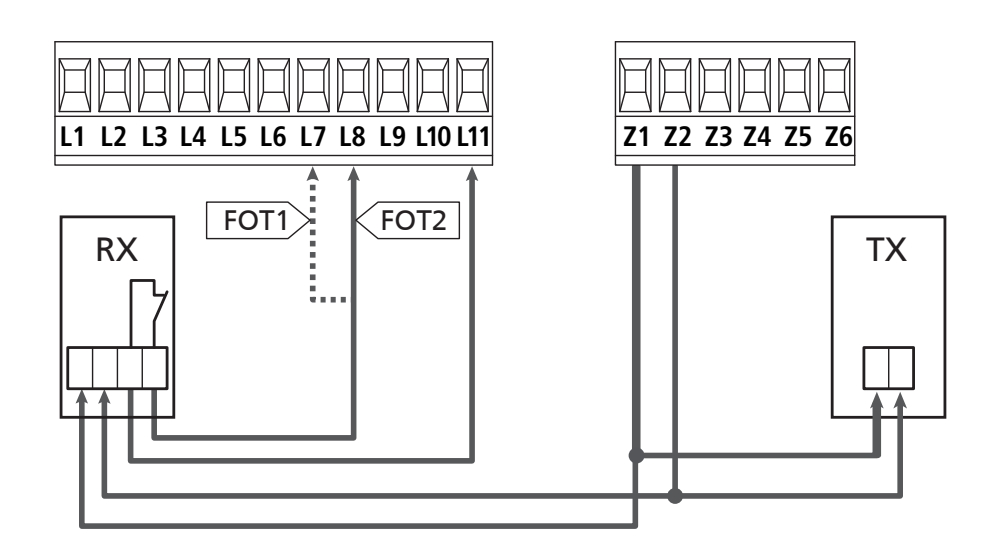

### 5.6 - KONTAKTLEISTEN

Je nach den Klemmen, an die diese angeschlossen werden, unterscheidet die Steuerung die Kontaktleisten in zwei Kategorien:

#### Rippen vom Typ 1 (fest)

Diese werden an Mauern oder anderen festen Hindernissen installiert, denen sich das Tor während des Öffnens nähert. Im Fall eines Auslösens der Rippen vom Typ 1 während des Öffnens des Tors schließt die Steuerung dieses 3 Sekunden lang und wird danach blockiert; im Fall eines Auslösens der Rippen vom Typ 1 während des Schließens des Tors, wird die Steuerung auf der Stelle blockiert. Die Betätigungsrichtung des Tors beim nächsten START oder START FUSSGÄNGER hängt vom Parameter STOP (Bewegung umkehren oder fortsetzen) ab. Wen der STOP-Eingang deaktiviert ist, löst die Steuerung die Wiederaufnahme der Bewegung in der gleichen Richtung wie vor dem Auslösen der Rippe aus.

#### Rippen vom Typ 2 (beweglich)

Diese werden an den Enden des Tors installiert.

Im Fall des Auslösens der Rippen vom Typ 2 während des Öffnens des Tors, wird die Steuerung auf der Stelle blockiert; im Fall eines Auslösens der Rippen vom Typ 2 während des Schließens des Tors, öffnet die Steuerung 3 Sekunden lang und wird danach blockiert. Die Betätigungsrichtung des Tors beim nächsten START oder START FUSSGÄNGER hängt vom Parameter STOP (Bewegung umkehren oder fortsetzen) ab.

Wen der STOP-Eingang deaktiviert ist, löst die Steuerung die Wiederaufnahme der Bewegung in der gleichen Richtung wie vor dem Auslösen der Rippe aus.

Beide Eingänge sind in der Lage, sowohl die klassische Rippe mit N.G.-Kontakt als auch die Rippe mit konduktivem Gummi und Nennwiderstand von 8,2 kOhm zu steuern.

- Andern Sie die Werte der Parameter **CoSI** und **CoS2**, je nach Art der installierten Leiste..
- Die Adern des Kabels der Kontaktleiste Typ 1 zwischen die Klemmen L9 und L11 anschließen.
  - Um diese Funktion zu aktivieren, müssen Sie die Einstellungen des Parameters **CoSI** ändern
- Die Adern des Kabels der Kontaktleiste Typ 2 zwischen die Klemmen L10 e L11 anschließen.
  - Um diese Funktion zu aktivieren, müssen Sie die Einstellungen des Parameters **CoS2** ändern

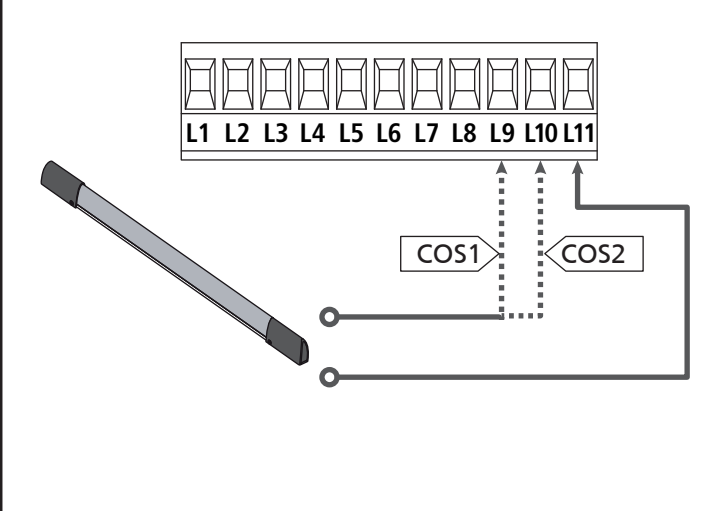

Um die Voraussetzungen der Norm EN12978 zu erfüllen, muss man empfindliche Rippen installieren, die mit einer Steuerzentrale ausgestattet sind, die fortwährend deren korrektes Funktionieren überprüft. Wenn man Steuerzentralen verwendet, die einen Test durch Unterbrechung der Stromversorgung ermöglichen, sind die Stromkabel der Steuerzentrale zwischen den Klemmen Z3 und Z2 der CITY1-EVO anzuschließen. Andernfalls werden diese zwischen den Klemmen Z1 und Z2 angeschlossen.

## 

- Wenn man mehrere Rippen N.G.-Kontakt verwendet, müssen die Ausgänge in Reihe angeschlossen werden.
- Wenn man mehrere Rippen mit konduktivem Gummi verwendet, müssen die Ausgänge in Kaskaden angeschlossen werden, während nur der letzte an den Nennwiderstand angeschlossen werden darf.

### 5.7 - ENDANSCHLÄGE

Die Anlage CITY1-EVO kann die Bewegung des Tors über die Endanschläge Endschalter steuern.

Die Endanschläge können verwendet werden, um das Ende der Öffnung oder den Startpunkt der Verlangsamung anzuzeigen.

C Um diese Funktion zu aktivieren und dessen Funktionsart (Grenzen der Endanschläge / Beginn der Verlangsamung) auszuwählen, verändern Sie die Parametereinstellungen FC.En

Verbinden sie die Endschalter mit der Anlage wie folgt:

- Endanschlag beim Öffnen des Torflügels 1 zwischen den Klemmen **E1** und **E5**
- Endanschlag beim Schließen des Torflügels 1 zwischen den Klemmen **E2** und **E5**

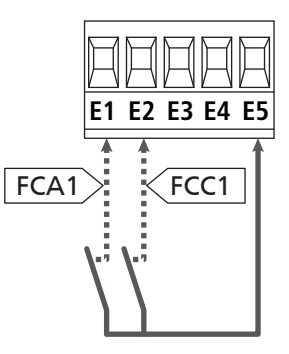

- Endanschlag beim Öffnen des Torflügels 2 zwischen den Klemmen **E3** und **E5**
- Endanschlag beim Schließen des Torflügels 2 zwischen den Klemmen **E4** und **E5**

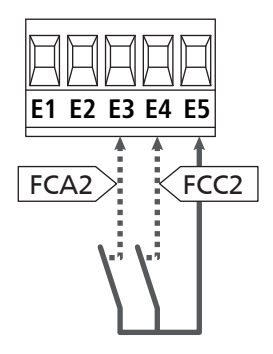

## 5.8 - ENCODER

Mit der Version CITY1-EVO ist es möglich, die mit Encoder ausgestatteten Motoren zur exakten Steuerung der Torflügelposition zu verwenden. Die Encoder ermöglichen es ferner, zu erkennen, wenn das Tor aufgrund eines Hindernisses in anormaler Position blockiert wird.

**L** Für den Betrieb der Encoder ist es unerlässlich, dass beide sich in Schließposition befindenden Flügel an einem mechanischen Feststeller anliegen

Jedes Mal, wenn die Anlage gestartet wird, schließt der erste START-Befehl das Tor, um den Drehgeber neu auszurichten (wenn die automatische Schließung aktiviert ist, geschieht dies automatisch)

ACHTUNG: Um den Drehgeber anzuschließen, werden die Klemmen der Eingänge der Endschalter verwendet. Es ist daher nicht möglich, gleichzeitig zwei Motoren mit den Endschalter und dem Drehgeber zu verbinden.

ACHTUNG: die Anschlusskabeln der Encoder duerfen NICHT durch die Kabelführungen der Motorkabeln gezogen werden.

ACHTUNG: die Encoder sind gemäß nachstehend aufgeführten Angaben anzuschließen. Ein falscher Anschluss des schwarzen Kabels kann das Gerät beschädigen.

#### ANSCHLUSS VON ZWEI MOTOREN MIT DEM DREHGEBER

- Negativen Pol der Stromversorgung beider Encoder (SCHWARZES Kabel) an Klemme E5 anschließen
- Positiven Pol der Stromversorgung beider Encoder (ROTES Kabel) an Klemme **Z5** anschließen
- Signalkabel des Encoders des Motors 1 (BLAU / WEISS) an den Klemmen E3 und E4 anschließen
- Signalkabel des Encoders des Motors 2 (BLAU / WEISS) an den Klemmen E1 und E2 anschließen
- Um diese Funktion zu aktivieren, müssen Sie die Einstellungen des Parameters EnCo ändern

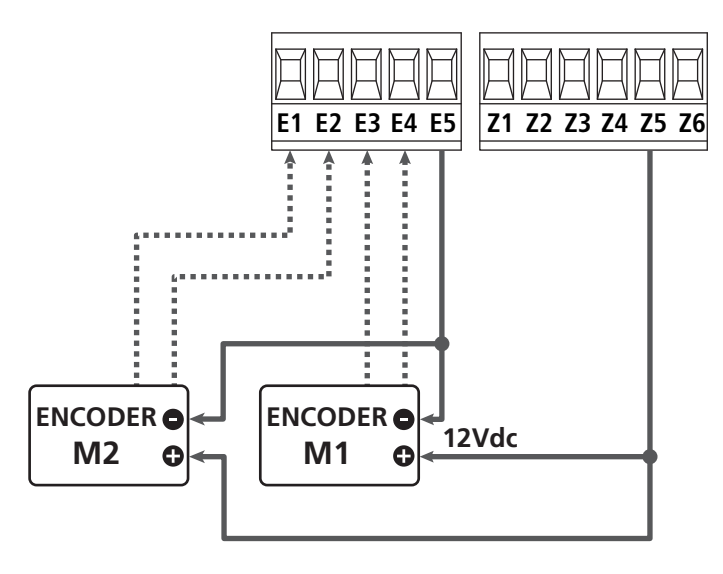

## ANSCHLUSS EINES MOTORS MIT DREHGEBER UND ENDSCHALTER

Installation der Encoder

- Negativen Pol der Stromversorgung Encoder (SCHWARZES Kabel) an Klemme **E5** anschließen
- Positiven Pol der Stromversorgung Encoder (ROTES Kabel) an Klemme **Z5** anschließen
- Ausgänge des Encoders zwischen (BLAU / WEISS) den Klemmen E3 e E4 anschließen
- Um diese Funktion zu aktivieren, müssen Sie die Einstellungen des Parameters **EnCo** ändern

Installation des jeweiligen Endanschlags

- Endanschlag für Öffnung zwischen den Klemmen **E1** und **E5** anschließen
- Endanschlag für Schließung zwischen den Klemmen **E2** und **E5** anschließen
- Um diese Funktion zu aktivieren, müssen Sie die Einstellungen des Parameters **FC.En** ändern

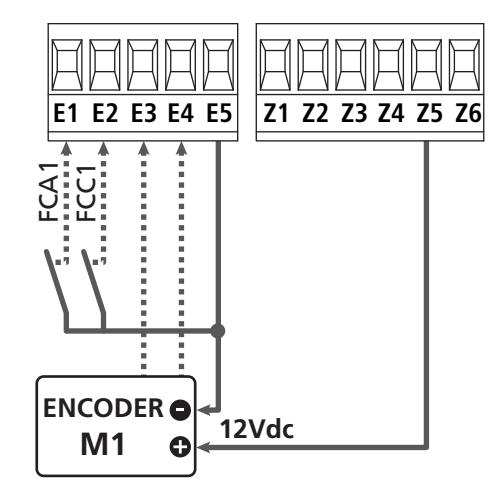

### 5.9 - BLINKVORRICHTUNG

In die Steuerung CITY1-EVO ist eine Blinkeinrichtung mit interner Blinkschaltung mit 230V - 40W (bei 120V - 40W für Modell 120V) integriert.

Kabel der Blinkeinrichtung bitte an die Klemmen **H1** und **H2** der Steuerung anschließen.

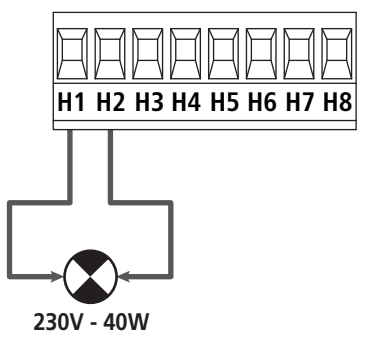

### 5.10 - NIEDERSPANNUNGS LICHT

Die Steuerung CITY1-EVO verfügt über einen 12Vdc-Ausgang, der Anschlüsse bis zu einer Last von 3W erlaubt. Dieser Ausgang kann zum Anschluss einer Kontrolllampe zur Statusanzeige des Tors oder eines Blinklichts unter Niederspannung verwendet werden.

Kabel der Kontrolllampe oder des Blinklichts unter Niederspannung an die Klemmen **Z5 (+)** und **Z6 (-)** anschließen.

Um diese Funktion zu aktivieren, müssen Sie die Einstellungen des Parameters **5P<sub>1</sub>R** ändern

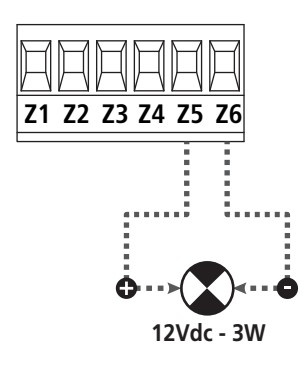

ACHTUNG: Polaritäten beachten, wenn dies für die angeschlossene Vorrichtung erforderlich ist.

### 5.11 - SCHLOSS

Es kann am Tor ein Elektroschloss einbaut werden. Damit wird ein gutes Verschließen des Torflügels sichergestellt. Verwenden Sie dazu ein 12V-Schloss.

Kabel des Schlosses an die Klemmen **Z4** und **Z5** der Steuerung anschließen.

- Um die Reaktionszeit des Schlosses einzustellen, ändern Sie folgende Parameter:
  - Ł.SEr Verschlusszeit
  - **E.RSE** Verschlusszeit mit Vorlauf

Wenn es Schwierigkeiten, während des An- oder Abkoppelns geben sollte, stehen Funktionen zur Verfügung, um diese Operationen zu erleichtern:

1. 1. Druckstoß-Zeit: Bevor Sie mit der Öffnen beginnen, müssen die Motoren zur Schließung angetrieben werden, um das Lösen der Verriegelung zu erleichtern.

C Um diese Funktion zu aktivieren, stellen Sie die Zeit für den Druckstoß durch den Parameter **L**..nu ein

- 2. Dauer der schnellen Schließung nach Verlangsamung: Nach der Verlangsamung, schließt die Anlage mit normaler Geschwindigkeit (ohne zu verlangsamen), um das Einrasten des Schlosses zu erleichtern.
  - Um diese Funktion zu aktivieren, stellen Sie die Zeit für die schnelle Schließung über den Parameter Ł.CuE ein

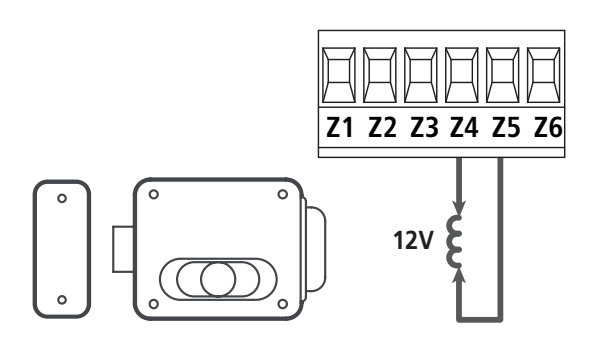

### 5.12 - ÄUßERE ANTENNE

Um die maximale Funkübertragung zu versichern, ist es ratsam, die äußere Antenne ANS433 zu benutzen.

Die Zentralader des Antennendrahtes der Antenne an Klemme L1 der Steuerung und die Umflechtung an Klemme L2 anschließen.

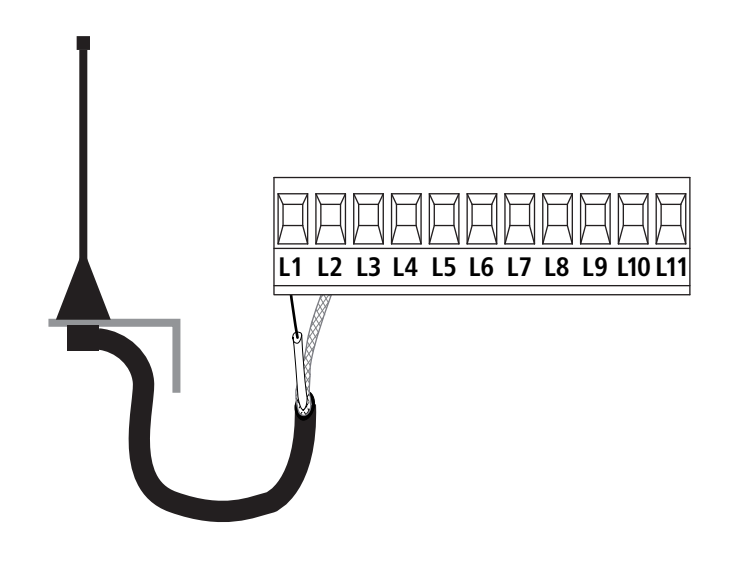

### 5.13 - STROMVERSORGUNG

Die Steuerung ist mit 230V 60Hz (120V - 50/60Hz für Modell 120V) zu versorgen, und entsprechend den gesetzlichen Auflagen mit einem magnetothermischen Differentialschalter zu sichern.

Das Stromversorgungskabel an die Klemmen L und N der Steuerung CITY1-EVO anschließen.

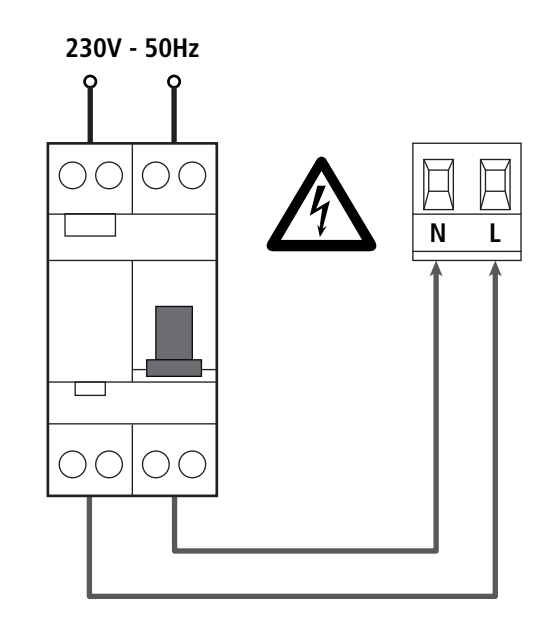

## 6 - EINSTECKEMPFÄNGER

Die Steuerung CITY1-EVO ist zum Einstecken eines Empfängers der Serie MR.

## ACHTUNG: Achten Sie auf die Richtung, in der Sie die ausziehbaren Module einfügen.

Das Empfängermodul MR hat 4 Kanäle. Jeder Kanal kann eigenständig für einen Befehl zur Steuerung des CITY1-EVO genutzt werden:

- KANAL 1 → START
- KANAL 2  $\rightarrow$  START FUSSGÄNGER
- KANAL 3 → STOP
- KANAL 4  $\rightarrow$  BELEUCHTUNGEN

Die Codes der Sender können auf zwei Arten gespeichert werden:

- 1. Über die Taste P1 auf dem Empfänger MR (Lesen Sie die Anweisungen, die dem Empfänger beiliegt)
- 2. Über die Software WINPPCL: um die Programmierung ausführen zu können, ist der Anschluss eines PCs an die Steuereinheit erforderlich. Der Anschluss kann mittels USB über ein herkömmliches USB-Kabel erfolgen.

## 7 - USB-STECKER

Die Anlage CITY1-EVO ist mit einem USB-Stecker, zur Verbindung mit einem PC, ausgestattet.

Mit der Software V2+ (Version 2,0 oder höher) können Sie folgende Aktionen durchführt werden:

- 1. Aktualisierung der Firmware der Anlage
- 2. Programmierparameter ändern
- 3. Diagnose-Information lesen

Wenn die Stromversorgung der Anlage unterbrochen ist, verbinden Sie das USB-Kabel an die Anlage und an den PC. Das Display schaltet sich ein und die folgende Aufschrift ist zu sehen **-USb**: In dieser Phase können Sie Vorgänge nur über die Programmierung vom PC aus durchführen.

Wenn die Stromversorgung der Anlage hergestellt ist, verbinden Sie das USB-Kabel an die Anlage und an den PC. Das Display zeigt weiterhin die Systemsteuerung an: In dieser Phase können Sie Vorgänge nur über die Programmierung vom PC aus durchführen oder das Tor steuern.

HINWEIS: Um das Firmware-Update auszuführen, ist es notwendig, die Stromversorgung der Anlage zu trennen (während der Aktualisierung wird das Display ausgeschaltet). Alle anderen Operationen können mit der unter Strom stehenden Anlage durchgeführt werden.

## 8 - SCHNITTSTELLE ADI

Die Anlage CITY1-EVO ist mit der fortschrittlichen Schnittstelle ADI 2.0 ausgestattet, die die Verbindung mit einer Reihe von optionalen Modulen ermöglicht.

Schlagen Sie im Katalog V2 nach, um zu sehen welche optionalen Module für diese Anlage geeignet sind.

#### ACHTUNG: Vor der Installation von Zusatzkomponenten bitte sorgfältig die den einzelnen Modulen beigelegten Anleitungen lesen.

Einige Vorrichtungen können so konfiguriert werden, dass sie Schnittstellen mit der Steuerung bilden; ferner ist es notwendig, die Schnittstelle zu aktivieren, damit die Steuerung auf die von der ADI Vorrichtung kommenden Meldungen reagieren kann.

Programmiermenü **..Rd**ı aufrufen, um die ADI Schnittstelle zu aktivieren und um Zugang zum Konfigurationsmenü der Vorrichtung zu erhalten.

Die ADI Vorrichtung kann Fotozellen-, Rippen- oder Stopp-Alarme melden:

- **Fotozellen-Alarm** Der in der Figur angezeigte "Punkt" blinkt : Tor stoppt; wenn der Alarm endet, setzt das Tor den Öffnungsvorgang fort.
- **Rippen-Alarm** Der in der Figur angezeigte "Punkt" blinkt : Tor invertiert 3 Sekunden lang die Bewegung.
- **Stopp-Alarm** Der in der Figur angezeigte "Punkt" blinkt : Tor stoppt und die kann Bewegung nicht fortsetzen, solange der Alarm nicht endet.

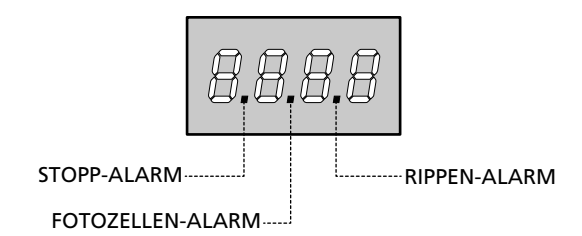

Die ADI-2.0-Schnittstelle ermöglicht den Betrieb im erweiterten Modus, der sich automatisch aktiviert, wenn das Gerät mit einem ADI 2.0-Gerät verbunden wird.

In diesem Modus können gleichzeitig bis zu 8 Geräte angeschlossen werden, die von der Anlage durch den Annahmevorgang **5CRn** im Menü **1.Rd1** erkannt werden müssen.

HINWEIS: Wenn ein ADI-Gerät hinzugefügt oder entfernt wird ist es notwendig, den Scan-Vorgang zu wiederholen, um die Anlage zu aktualisieren.

## 9 - STEUERPULT

Wenn der Strom eingeschaltet wird, prüft die Steuereinheit das korrekte Funktionieren des Displays indem es alle Segmente 1 sec. lang auf **8.8.8.8**. schaltet.

Im Anschluss daran, wird die Identifizierung der Steuereinheit (Euol) und die Firmware-Version (Pr 1.0) angezeigt.

Am Ende dieses Tests wird das Steuermenü angezeigt:

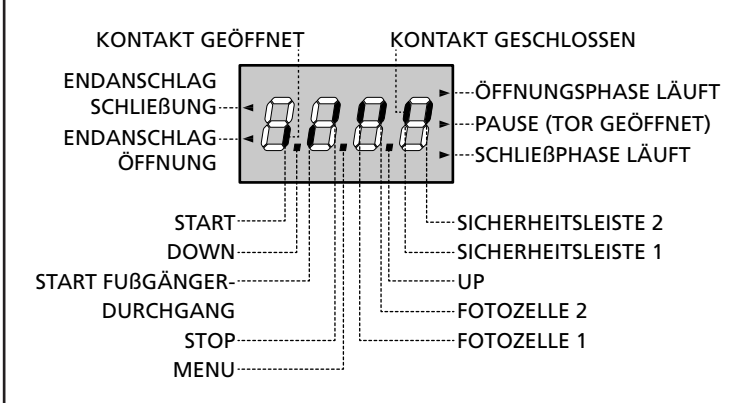

Die Steuertafel zeigt den Status der Kontakte am Klemmenbrett, sowie der Programmiertasten an: Leuchtet das vertikale Segment rechts oben, ist der Kontakt geschlossen; leuchtet das vertikale Segment unten, ist er geöffnet (die obenstehende Zeichnung veranschaulicht den Fall, in dem die Eingänge ENDANSCHLAG, FOTOZELLE 1, FOTOZELLE 2, SICHERHEITSLEISTE 1, SICHERHEITSLEISTE 2 und STOP alle korrekt angeschlossen sind).

**Die Punkte zwischen den Ziffern auf dem Display** zeigen den Zustand der Programmierungstasten an: Wird eine Taste gedrückt, leuchtet der entsprechende Punkt auf.

**HINWEIS**: Die "Punkte" zwischen den Zahlen dienen auch dazu, den Status der Remote-Sicherheitsvorrichtungen, die durch das ADI-Modul gesteuert werden, anzuzeigen.

**Die Pfeile links auf dem Display** zeigen den Zustand der Endanschläge an. Bei Toren mit einem einzigen Flügel leuchten die Pfeile auf, sobald der entsprechende Endanschlag meldet, dass das Tor vollständig geschlossen oder geöffnet ist.

Bei Toren mit zwei Flügeln leuchten die Pfeile auf, sobald beide Endanschläge melden, dass die Flügel vollständig geschlossen oder geöffnet sind; hat ein einziger Flügel den Endanschlag erreicht, blinkt der Pfeil.

#### ACHTUNG: Diese Funktionen sind im Falle von in Serie an den Motor geschalteten Endanschlägen nicht aktiviert.

**Die Pfeile rechts auf dem Display** zeigen den Zustand des Tors an:

- Der obere Pfeil leuchtet auf, wenn sich das Tor in der Öffnungsphase befindet. Blinkt er, bedeutet dies, dass die Öffnungsphase durch eine Sicherheitsvorrichtung (Sicherheitsleiste oder Lichtschranke) eingeleitet wurde.
- Der mittlere Pfeil zeigt an, dass sich das Tor in der Pausenzeit befindet. Blinkt er, bedeutet dies, dass die Zeitnahme für die automatische Schließfunktion aktiviert wurde.
- Der untere Pfeil leuchtet auf, wenn sich das Tor in der Schließphase befindet. Blinkt er, bedeutet dies, dass die Schließphase durch eine Sicherheitsvorrichtung (Sicherheitsleiste oder Lichtschranke) eingeleitet wurde.

#### 9.1 - VERWENDUNG DER PROGRAMMIERTASTEN DOWN, MENU UND UP

Die Programmierung der Funktionen und der Zeiten der Steuerung erfolgt über ein spezielles Konfigurationsmenü, das über die sich unter dem Display befindenden 3 Tasten DOWN, MENU und UP aufrufbar ist.

#### ACHTUNG: Ohne das Konfigurationsmenü aufzurufen, kann man durch Drücken der Taste UP einen START-Befehl, durch Drücken der Taste DOWN einen START FUSSGÄNGER-Befehl geben.

Indem man die Taste MENU gedrückt hält, werden die 5 Hauptmenüs angezeigt:

- Pr. S GRUNDLEGENDE PROGRAMMIERUNG (Menü SHORT): Es werden nur die relevanten Parameter für eine Grundprogrammierung angezeigt
- Pr.F ERWEITERTE PROGRAMMIERUNG (Menü FULL): Es werden alle Parameter des Programmiermenüs angezeigt
- -CnŁ ZÄHLER
- **RPP** SELBSTLERNFUNKTION DER BETRIEBSZEITEN
- dEF LADEN DER DEFAULTPARAMETER

Um eines der 5 Hauptmenüs aufzurufen, einfach die Taste MENU loslassen, wenn das betreffende Menü am Display angezeigt wird.

Um sich innerhalb der 5 Hauptmenüs zu bewegen, die Taste UP oder DOWN drücken, um die unterschiedlichen Optionen durchzugehen; durch Drücken der Taste MENU wird der augenblickliche Wert der gewählten Option angezeigt, den man eventuell ändern kann.

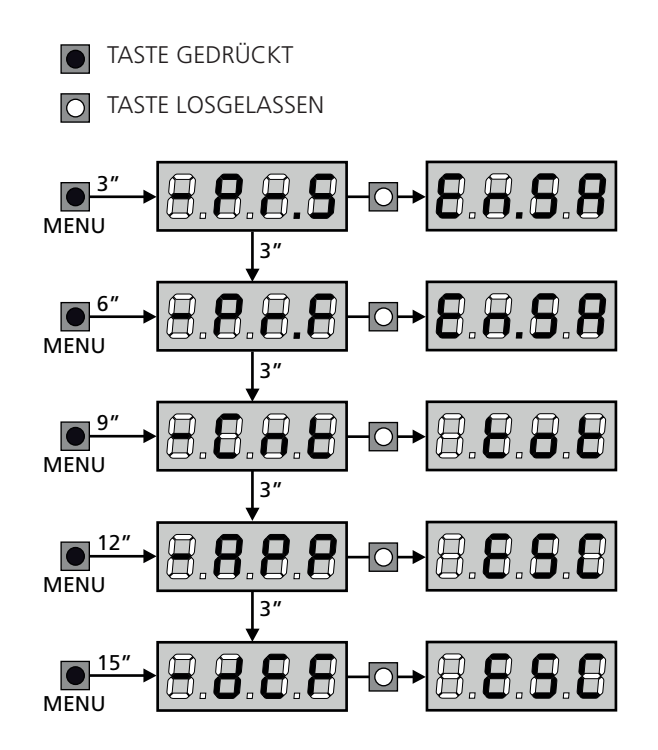

## **10 - SCHNELLKONFIGURATION**

In diesem Abschnitt wird eine Schnellprozedur zum Konfigurieren der Steuerung und zur augenblicklichen Aktivierung beschrieben. Es wird empfohlen, zu Beginn diese Hinweise zu befolgen, um die Steuerung, den Motor und die Zubehörvorrichtungen auf einwandfreies Funktionieren zu prüfen.

 Defaultkonfiguration aufrufen (Kapitel 11).
 HINWEIS: Die STANDARD-Konfiguration sieht vor, dass ein Fotosensor am Eingang FOT2 vorhanden ist

# ACHTUNG: wenn STANDARD 유유논은 geladen wird und die Installation nur einen Flügel vorsieht, stellen Sie die Öffnungszeit 노.유우리 auf Null.

- 2. Die Funktionen SŁoP, FoŁI, FoŁ2, CoSI, CoS2 auf der Grundlage der am Tor installierten Sicherheitsvorrichtungen einstellen
- 3. Überprüfen Sie die richtige Verbindung der Motoren:
  - a. Stellen Sie die Stromversorgung der Anlage her und aktivieren Sie die Automatisierung mit dem START-Befehl: Die Motoren müssen sich bei der Öffnung in der richtigen Reihenfolge bewegen
  - **b.** Wenn die Bewegungsrichtung falsch ist, tauschen Sie die Kabel für die Öffnung / Schließung des Motors aus, der sich falsch bewegt
  - c. Wenn die Reihenfolge der Torflügelöffnung nicht korrekt ist, tauschen Sie die Anschlüsse der beiden Motoren aus
- 4. Selbstlernzyklus starten: siehe Abschnitt (Kapitel 12)
- 5. Automation auf einwandfreies Funktionieren prüfen und wenn notwendig die Konfiguration der gewünschten Parameter ändern

## **11 - LADEN DER DEFAULTPARAMETER**

Bei Notwendigkeit kann man alle Parameter auf ihre Standardoder Defaultwerte zurückstellen (siehe Tabelle am Ende).

## ACHTUNG: Bei dieser Prozedur werden alle personalisierten Parameter gelöscht.

- 1. Taste MENU gedrückt halten bis das Display -dEF anzeigt
- Taste MENU loslassen: Display zeigt ESC (Taste MENU nur drücken, wenn man dieses Menü verlassen möchte) an
- Wenn die Steuereinheit eine Flügeltür steuert, drücken Sie die Taste UP, das Display zeigt RnEE an
  - Wenn die Steuereinheit einen anderen Automationstyp steuert, drücken Sie die Taste DOWN, das Display zeigt SCor an
- 4. Taste MENU drücken: Display zeigt no an
- 5. Taste DOWN drücken: Display zeigt  $\textbf{S}_{\textbf{I}}$  an
- **6.** Taste MENU drücken: alle Parameter werden mit ihrem Defaultwert neugeschrieben (Kapitel 16) und das Display zeigt das Bedienfeld an.

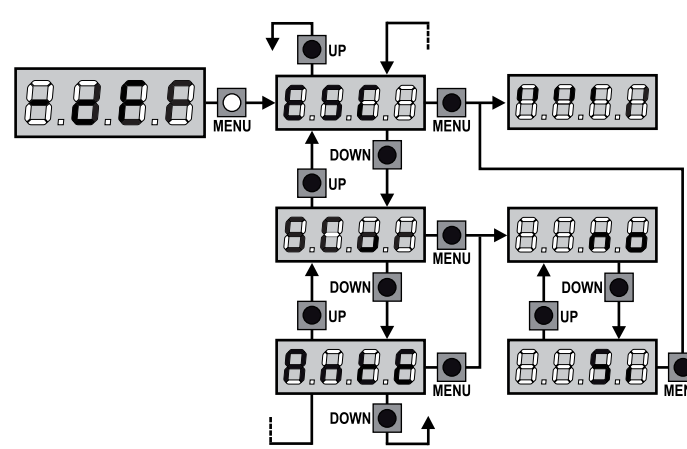

## 12 - SELBSTLERNFUNKTION DER BETRIEBSZEITEN

Dieses Menü ermöglicht es, automatisch im Selbstlernverfahren die zum Öffnen und Schließen erforderlichen Zeiten zu erfassen. Außerdem werden die Positionen der Encoder gespeichert, insofern diese aktiviert wurden.

## ACHTUNG: Bevor Sie den Vorgang starten, müssen Sie die folgenden Punkte überprüft werden:

- <u>Endschalter und Drehgeber: Diese Geräte, falls vorhanden,</u> <u>müssen über das entsprechende Menü aktiviert werden</u> (FC.En, Enco).
- <u>Die ADI-Schnittstelle muss deaktiviert (STANDARD) sein:</u> ADI-Schnittstelle muss über das Menü deaktiviert werden **..Rdı**.
- <u>STANDARD-Betriebsart (STANDARD)</u>: Der Parameter SErE muss auf SERn gestellt werden

ACHTUNG: wenn die Funktion SCHATTENBEREICH DER FOTOZELLE aktiv ist, führt ein eventuelles Auslösen der Fotozelle nicht zum Wiederöffnen des Tors; die Steuerzentrale stellt die Parameter des Schattenbereichs so ein, dass die Fotozelle deaktiviert wird, wenn sich das Tor über die Position bewegt, in der die Fotozelle ausgelöst wurde.

Öffnen Sie die/den Torflügel zur Hälfte und fahren Sie mit den folgenden Punkten fort:

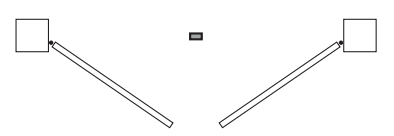

**HINWEIS:** Wenn das Tor nur einen Torflügel besitzt, muss die Öffnungszeit des 2. Motors auf 0 gesetzt werden (L.RP2 = 0)

- 1. Taste MENU gedrückt halten bis am Display RPP angezeigt wird
- 2. Taste MENU loslassen: Display zeigt ESC (Taste MENU nur drücken, wenn man dieses Menü verlassen möchte) an
- 3. Taste DOWN drücken: Display zeigt Ł.LRu an
- **4.** Taste MENU drücken, um den Selbstlernzyklus der Betriebszeiten zu starten:

**ACHTUNG**: die Prozedur ist unterschiedlich je nach Anzahl der Flügel und der installierten Steuervorrichtungen des Hubs (dazu ist auf die Tabellen der folgenden Seite Bezug zu nehmen).

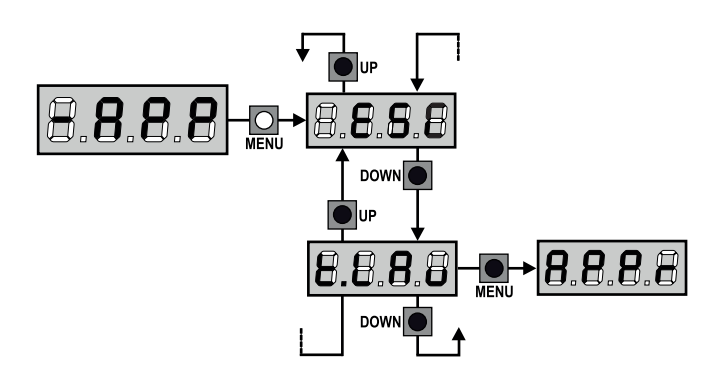

| 2 MOTOREN<br>(ENDSCHALTER ODER HINDERNISSENSOR AKTIVIERT)                                                                                                    |   |  |
|----------------------------------------------------------------------------------------------------|---|--|
| <ol> <li>Torflügel 1 wird für einige<br/>Sekunden geöffnet</li> </ol>                                                                                                    |   |  |
| 2. Der Torflügel 2 wird<br>geschlossen bis der Endschalter<br>oder der Hindernissensor<br>erfasst, dass der Torflügel<br>blockiert ist                                                                      |   |  |
| 3. Der Torflügel 1 wird<br>geschlossen bis der Endschalter<br>oder der Hindernissensor<br>erfasst, dass der Torflügel<br>blockiert ist                                                                      | / |  |
| 4. Sollte ein Öffnungsvorgang<br>für eine der beiden<br>Torflügel erfolgen, wird der<br>Vorgang beendet, sobald<br>der Endschalter oder der<br>Hindernissensor erfasst, dass<br>der Torflügel blockiert ist |   |  |
| 5. Sollte ein Schließvorgang<br>für eine der beiden<br>Torflügel erfolgen, wird der<br>Vorgang beendet, sobald<br>der Endschalter oder der<br>Hindernissensor erfasst, dass<br>der Torflügel blockiert ist  |   |  |
| 6. Die gemessenen Parameter werden gespeichert. Das Gerät ist bereit für den Einsatz.                                                                                                    |   |  |

| 1 MOTOR<br>(ENDSCHALTER ODER HINDERNIS                                                                                                    | SSENSOR AKTIVIERT)            |
|----------------------------------------------------------------------------------------------------|-------------------------------|
| 1. Der Torflügel wird geschlossen<br>bis der Endschalter oder der<br>Hindernissensor erfasst, dass<br>der Torflügel blockiert ist                                                                           |                               |
| 2. Sollte ein Öffnungsvorgang<br>für eine der beiden<br>Torflügel erfolgen, wird der<br>Vorgang beendet, sobald<br>der Endschalter oder der<br>Hindernissensor erfasst, dass<br>der Torflügel blockiert ist |                               |
| 3. Sollte ein Schließvorgang<br>für eine der beiden<br>Torflügel erfolgen, wird der<br>Vorgang beendet, sobald<br>der Endschalter oder der<br>Hindernissensor erfasst, dass<br>der Torflügel blockiert ist  |                               |
| <ol> <li>Die gemessenen Parameter werd<br/>bereit f ür den Einsatz.</li> </ol>                                                                                                    | en gespeichert. Das Gerät ist |

#### 2 MOTOREN (KEIN ENDSCHALTER ODER HINDERNISSENSOR DEAKTIVIERT)

**ACHTUNG:** in diesem Fall müssen die Bewegungsgrenzen mit einem START-Befehl gemeldet werden

| 1. | Torflügel 1 wird für einige<br>Sekunden geöffnet                                                                                                    |                               |
|----|----------------------------------------------------------------------------------------------------|-------------------------------|
| 2. | Der Torflügel 2 wird<br>geschlossen, bis das Gerät<br>einen START-Befehl erhält                                                                                                    |                               |
| 3. | Der Torflügel 1 wird<br>geschlossen, bis das Gerät<br>einen START-Befehl erhält                                                                                                    | /                             |
| 4. | Sollte ein Öffnungsvorgang<br>für eine der beiden Torflügel<br>erfolgen, wird der Vorgang<br>wird beendet, sobald die<br>Anlage einen START-Befehl<br>erhält (der erste START-Befehl<br>stoppt den 1. Torflügel, der<br>zweite START-Befehl stoppt den<br>2. Torflügel) |                               |
| 5. | Sollte ein Schließvorgang<br>für eine der beiden Torflügel<br>erfolgen, wird der Vorgang<br>beendet, sobald die Anlage<br>einen START-Befehl erhält (der<br>erste START-Befehl stoppt<br>den 2. Torflügel, der zweite<br>START-Befehl stoppt den 1.<br>Torflügel)       |                               |
| 6. | Die gemessenen Parameter werd<br>bereit für den Einsatz.                                                                                                    | en gespeichert. Das Gerät ist |

#### 1 MOTOR (KEIN ENDSCHALTER ODER HINDERNISSENSOR DEAKTIVIERT)

**ACHTUNG:** in diesem Fall müssen die Bewegungsgrenzen mit einem START-Befehl gemeldet werden

| <ol> <li>Der Torflügel wird geschlossen,<br/>bis die Anlage einen START-<br/>Befehl erhält</li> </ol>                                      |                                |
|----------------------------------------------------------------------------------------------------|--------------------------------|
| <ol> <li>Sollte ein Öffnungsvorgang<br/>erfolgen, wird der Vorgang<br/>beendet, sobald die Anlage<br/>einen START-Befehl erhält</li> </ol> |                                |
| <ol> <li>Sollte ein Schlie ßvorgang<br/>erfolgen, wird der Vorgang<br/>beendet, sobald die Anlage<br/>einen START-Befehl erhält</li> </ol> |                                |
| 4. Die gemessenen Parameter were bereit für den Einsatz.                                                                                   | den gespeichert. Das Gerät ist |

## 13 - ABLESEN DES ZYKLUSZÄHLERS

Die Steuerung CITY1-EVO zählt die vollständig ausgeführten Öffnungszyklen des Tores und zeigt nach einer voreingestellten Torbewegungsanzahl (Bewegungszyklen) die Notwen-digkeit einer Wartung an.

3 Zähler sind verfügbar:

- Zähler, der nicht auf Null rückstellbar ist, der vollständigen Öffnungszyklen (Selektion Lot der Option - Cnt)
- Skalarzähler der Zyklen, die bis zur nächsten Wartung fehlen (Selektion SEru der Option - CnE). Dieser zweite Zähler kann auf den gewünschten Wert programmiert werden.
- Ereigniszähler (Option EuEn, siehe Kapitel 14)

Das Menü ist wie folgt aufzurufen:

- 1. Taste MENU gedrückt halten bis das Display CnL anzeigt
- 2. Taste MENU loslassen: Display zeigt ŁoŁ

Nebenstehendes Schema beschreibt die Prozedur des Ablesens des Zählers, des Ablesens der bis zur nächsten Wartung fehlenden Zyklen und des Programmierens der bis zum nächsten Wartung noch fehlenden Zyklen (im Beispiel hat die Steuereinheit 12451 ausgeführt und es fehlen noch 1322 Zyklen bis zum nächsten Eingriff. Die sind dann zu programmieren. )

**Bereich 1** dient dem Ablesen der Zählung der Gesamtzahl der vollständig durchgeführten Zyklen: mit den Tasten Up und Down kann man entweder Tausende oder Einheiten anzeigen.

**Bereich 2** dient dem Ablesen der Zahl der bis zum nächsten Wartungseingriff fehlenden Zyklen: der Wert wird auf Hundert abgerundet.

**Bereich 3** dient der Einstellung des o.g. Zählers: weim ersten Drücken der Taste Up oder Down wird der aktuelle Wert auf Tausend aufgerundet, bei jedem weiteren Drücken nimmt die Einstellung um 1000 Einheiten zu oder um 100 ab. Die vorangehende Zählung wird dadurch gelöscht.

## 13.1 - ANZEIGE DER NOTWENDIGKEIT EINER WARTUNG

Wenn der Zähler, die bis zur nächsten Wartung fehlenden Zyklen abgearbeitet hat und bei Null ankommt, zeigt die Steuereinheit durch ein zusätzliches 5-sekundiges Vorblinken die Anforderung einer Wartung an.

Die Anzeige wird zu Beginn eines jeden Öffnungszyklus wiederholt bis der Installateur das Ablese- und Einstellmenü des Zählers aufruft, indem er eventuell die Anzahl der Zyklen programmiert, nach denen erneut eine Wartung angefordert werden soll.

Wenn kein neuer Wert eingestellt wird (d.h. wenn der Zähler auf Null gelassen wird), wird die Anzeige der Wartungsanforderung deaktiviert und die Anzeige nicht mehr wiederholt.

## ACHTUNG: Die Wartungsarbeiten dürfen ausschließlich nur von qualifiziertem Fach-personal ausgeführt werden.

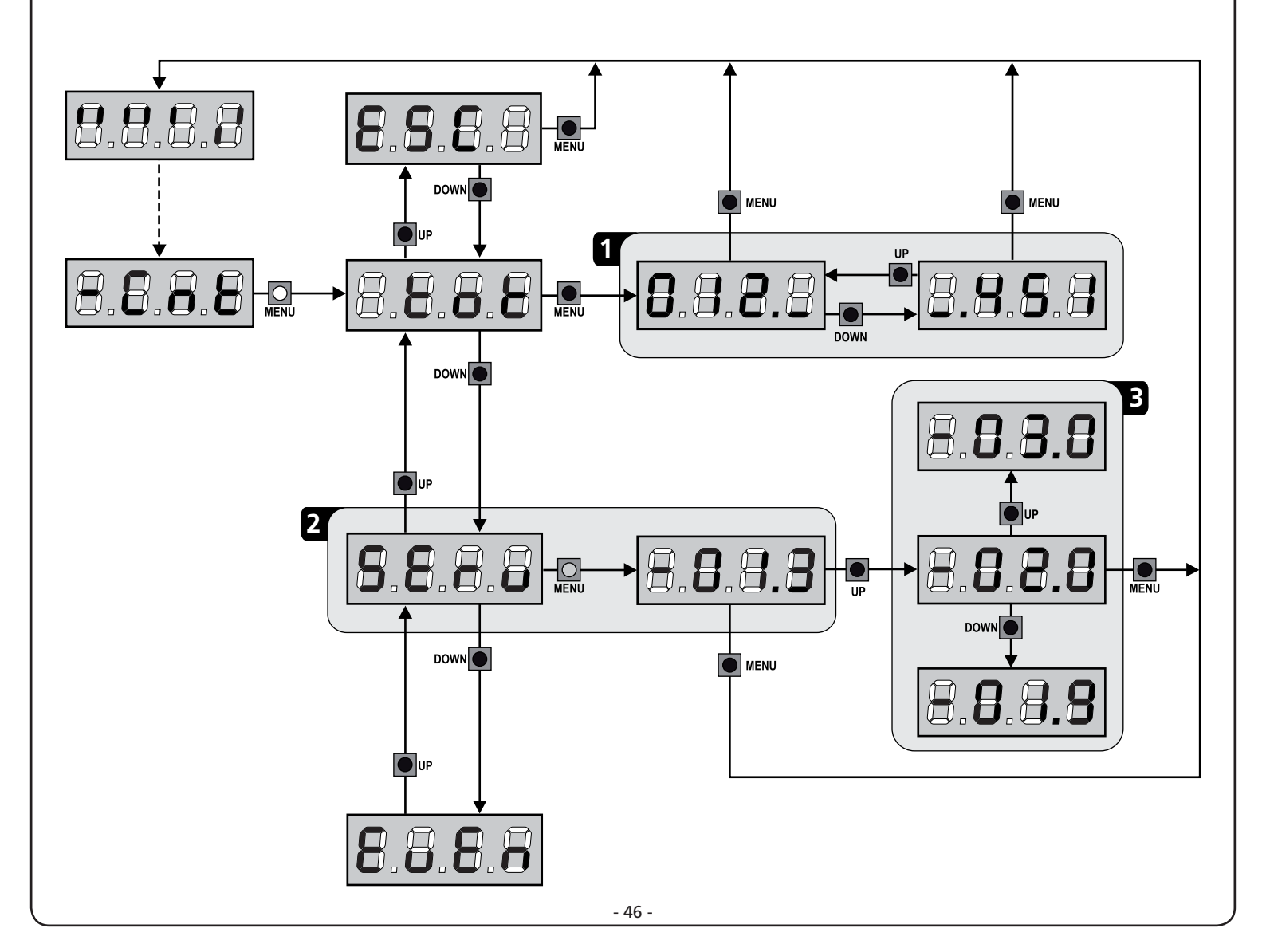

## 14 - DIAGNOSE (AUSLESEN DER EREIGNISSE)

Um eine Diagnose der Funktion der Installation auszuführen, speichert die Steuerung CITY1-EVO die Ereignisse, die den Normalbetrieb der Automation stören.

Die Ereignisse werden nach Priorität gespeichert, die über den Parameter Eu.M eingestellt wird

Bei Verwendung der Software V2+ (Anschluss über USB) ist es möglich, bis zu 127 Ereignisse anzuzeigen.

Bei Verwendung des Displays der Steuereinheit, ist es möglich, die letzten 32 Ereignisse anzuzeigen.

Das Menü ist wie folgt aufzurufen:

- 1. Taste MENU gedrückt halten bis das Display CnŁ anzeigt
- 2. Taste MENU loslassen: Display zeigt LoŁ
- 3. 2 Mal die Taste DOWN drücken: Das Display zeigt EuEn an
- 4. Taste MENÜ drücken, um das Verzeichnis der Ereignisse anzuzeigen

Die Ereignisse werden in aufsteigender Reihenfolge von nummeriert, von n - 01 bis n - 32, wenn Sie ein Ereignis auswählen und die Taste MENÜ drücken, können Sie die folgenden Informationen anzeigen lassen:

EREIGNISCODE Α-

Der angezeigte Code dient zur Festlegung des Typs des aufgetretenen Ereignisses (siehe zugehörige Tabelle auf der folgenden Seite)

- **ZUSTAND AUTOMATION B** -
  - S=FE Tor geschlossen
  - S=8P Tor in Öffnungsphase
  - 5=28 Tor pausiert
  - Tor in der Schließphase S=Ch
  - S=in Steuerung in der Phase der Initialisierung
  - S=M Steuerung in der Phase der Programmierung
- S=Sb Steuerung im Stand-by ZYKLEN NACH DEM EREIGNIS **C** -Dieser Zähler zeigt an, wie viele Zyklen nach dem Auftreten des Ereignisses abgeschlossen wurden. C-OO bedeutet, das Ereignis trat während eines Zyklus auf, der unterbrochen wurde **C-99** bedeutet, dass nach einem Ereignis 99 oder mehr Zyklen vervollständigt wurden.
- D WIEDERHOLUNGEN

Dieser Zähler zeigt an, wie viele Male sich das Ereignis im selben Zyklus wiederholt hat (r 0 bedeutet, dass das Ereignis nur ein Mal im Zyklus aufgetreten ist)

Um das Menü zu verlassen, wählen Sie ESC und drücken Sie die Taste MENÜ, um zu bestätigen

Um alle gespeicherten Ereignisse zu löschen, wählen Sie CRnC, drücken Sie die Taste MENÜ und wählen Sie **5**1, um zu bestätigen

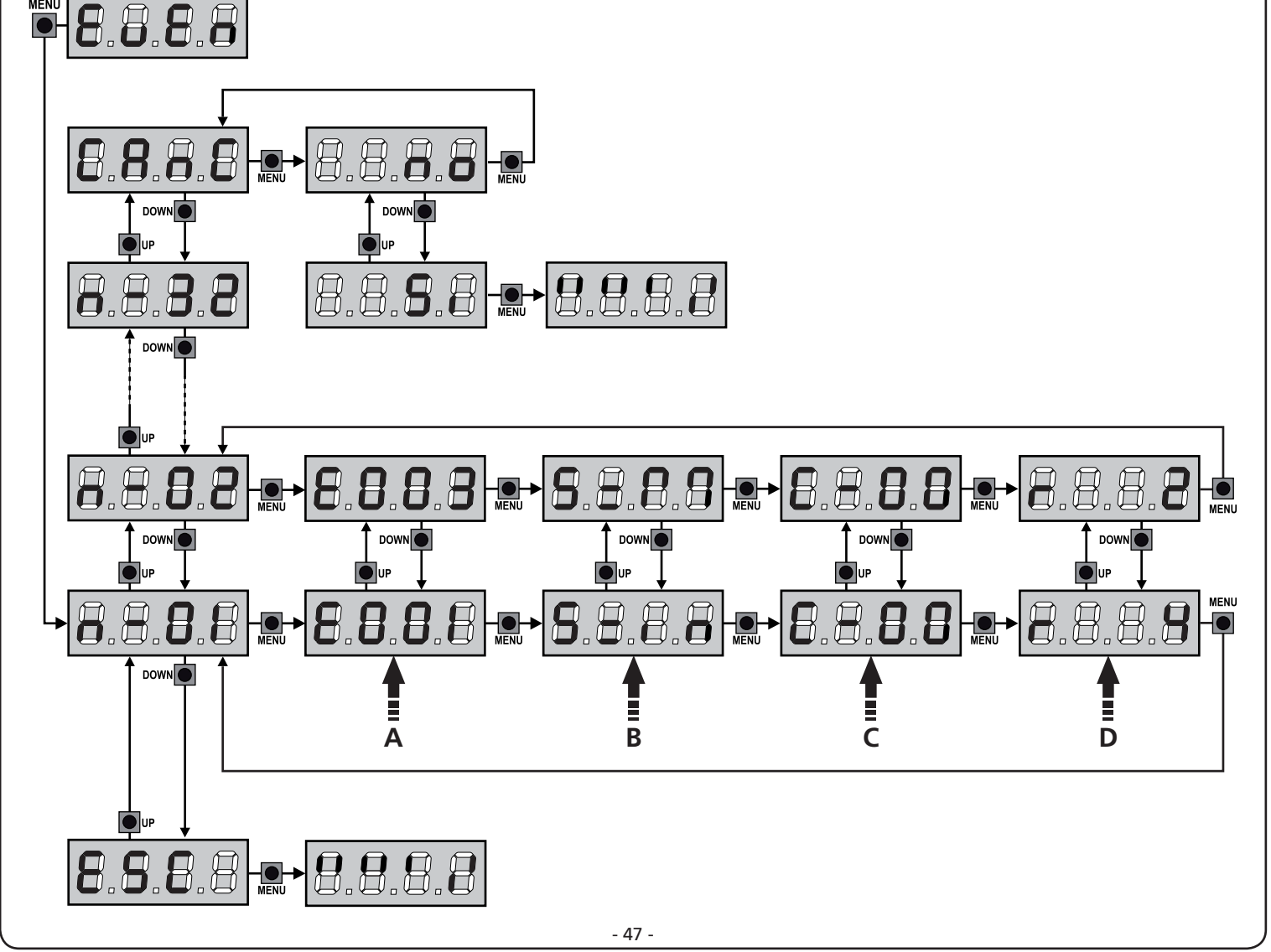

| EREIGNISCODE | BESCHREIBUNG                                                                                              | GRAD  | DISPLAY                        |
|--------------|----------------------------------------------------------------------------------------------------|-------|--------------------------------|
| E00I         | Der Mikroprozessor wurde zurückgesetzt                                                                    | 0     |                                |
| 5003         | Zugriff auf das Programmierungsmenü der Steuereinheit                                                     | 0     |                                |
| E003         | Laden der STANDARD-Parameter                                                                              | 0     |                                |
| 8004         | Auto-Lernprozess der Arbeitszeiten                                                                        | 0     |                                |
| EOIS         | Aktivierung des STOPPs                                                                                    | 2,3,4 | <u></u> <u> </u> <u> </u> StoP |
| 2019         | Virtuelle Aktivierung des STOPPs (Befehl kommt von einem ADI-Gerät)                                       | 3     | ı.8dı                          |
| 0503         | Fehler des TRIAC-Tests                                                                                    | 1     | 5rr3                           |
| 8031         | Testfehler der Fotozelle, am Eingang FOT1                                                                 | 1     | Err3                           |
| 56035        | Testfehler der Fotozelle, am Eingang FOT1                                                                 | 1     | Err3                           |
| 8036         | Aktivierung Fotozelle FOT1                                                                                | 2,3,4 | Foti                           |
| E031         | Aktivierung Fotozelle FOT2                                                                                | 2,3,4 | FoF5                           |
| 8039         | Virtuelle Aktivierung der Fotozelle (Befehl kommt von einem ADI-Gerät)                                    | 2,3,4 | ı.8dı                          |
| E04I         | Fehler Endanschlag bei Öffnung                                                                            | 1     | Erry                           |
| 5645         | Fehler Endanschlag bei Schließung                                                                         | 1     | Erry                           |
| 8045         | Falsche Reihenfolge Endanschlag                                                                           | 2     | inuE                           |
| 8048         | Befehl verweigert, da Endanschlag bereits erreicht                                                        | 3     | RPEr / ChiU                    |
| EOSI         | Testfehler der Leisten, am Eingang COS1                                                                   | 1     | ErrS                           |
| 2052         | Testfehler der Leisten, am Eingang COS2                                                                   | 1     | ErrS                           |
| 8058         | Aktivierung der Sicherheitsleiste COS1                                                                    | 2,3,4 | CoSI                           |
| 8051         | Aktivierung der Sicherheitsleiste COS2                                                                    | 2,3,4 | Co25                           |
| 8059         | Virtuelle Aktivierung der Sicherheitsleiste (Befehl kommt von einem ADI-<br>Gerät)                        | 2,3,4 | ı.8dı                          |
| 8066         | Amperometrischer Eingriff bei der Öffnung                                                                 | 2     | SEnS                           |
| 8061         | Amperometrischer Eingriff bei der Schließung                                                              | 2     | SEnS                           |
| E068         | Drei Hindernisse beim Schließen erkannt                                                                   | 2     | SEnS                           |
| E080         | Fehler während des Auto-Lernprozesses                                                                     | 1     | Err8                           |
| 8090         | Zugriffsversuch auf das Programmierungs-Menü wurde mittels CL1+<br>blockiert                              | 1     | Err9                           |
| 8100         | Fehler an den Sicherheitsvorrichtungen erfasst, kontrolliert mittels ADI-<br>Schnittstelle                | 1     | Er10                           |
| 0053         | Bewegungsumkehr, verursacht durch einen Befehl                                                            | 2     | Strt                           |
| 1053         | Befehl START von Klemmleiste                                                                              | 4     |                                |
| 5053         | Befehl START FUSSGÄNGER von Klemmleiste                                                                   | 4     |                                |
| E203         | Befehl START vom ADI-Gerät                                                                                | 4     |                                |
| 8053         | Transmitter Kanal 1                                                                                       | 4     | EELI                           |
| 0153         | Transmitter Kanal 2                                                                                       | 4     | FEF5                           |
| 1153         | Transmitter Kanal 3                                                                                       | 4     | ££L3                           |
| 5153         | Transmitter Kanal 4                                                                                       | 4     | LELY                           |
| 6240         | Schließen des Tores aufgrund von Überschreitung der inaktiven Zeit, die im Parameter Ł.nR eingestellt ist | 5     |                                |
| 6241         | Die Schließung aufgrund von Inaktivität wurde verzögert                                                   | 5     |                                |
| 242          | Aktivierung der ENERGIESPAR-Funktion                                                                      | 5     |                                |
|              | ·                                                                                                    |       |                                |

## 15 - NOTBETRIEB BEI "PERSON ANWESEND"

Dieser Betriebsmodus kann verwendet werden, um das Tor im Modus "Person anwesend" auch dann zu verwenden in speziellen Fällen wie der Installations-/Wartungsphase oder einer eventuellen Störung der Fotozellen, Rippen, Endanschlags oder Encoder.

Um die Funktion zu aktivieren, ist es notwendig, den Befehl START 3 Mal zu drücken (die Befehle müssen mindestens 1 Sekunde dauern; die Pause zwischen den Befehlen muss mindestens 1 Sekunde dauern).

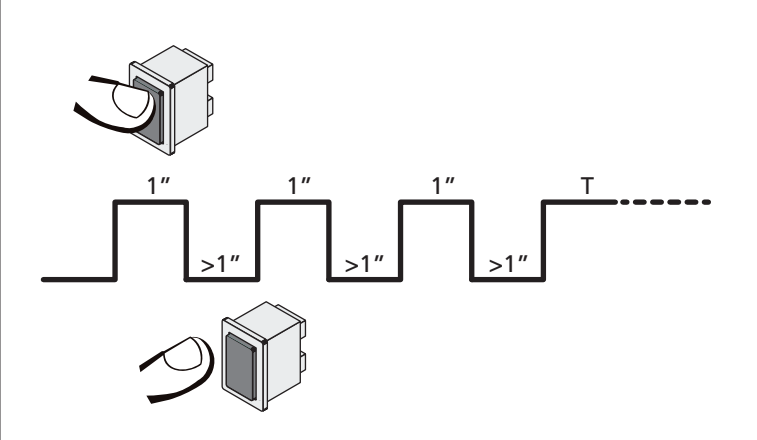

Der vierte Befehl START aktiviert das Tor im Modus MENSCH VORHANDEN; um das Tor zu bewegen muss der Befehl START während der ganzen Dauer der Bewegung (Zeit T) gedrückt gehalten werden. Die Funktion deaktiviert sich automatisch zehn Sekunden nach Inaktivität des Tors.

**BEACHTE**: wenn der Parameter **Strt** als **StRn** eingestellt wurde, löst der (vom Klemmenbrett oder der Fernbedienung kommende) Startbefehl (anders als im normalen Modus "Person anwesend") abwechselnd die Öffnungs- oder Schließbewegung aus.

## **16 - KONFIGURATION DER STEUERUNG**

Die Programmierung der Funktionen und Zeiten der Steuerung erfolgt in einem entsprechenden Konfigurationsmenü. Zu dem hat man durch die Tasten DOWN, MENU und UP unterhalb des Displays Zugang. In ihm kann man sich durch das betätigen der Tasten bewegen.

Das Programmiermenü besteht aus einer Liste von konfigurierbaren Optionen; das auf dem Display angezeigte Zeichen zeigt die augenblicklich gewählte Option an.

- Durch Drücken der Taste DOWN geht man zur nächsten Option weiter
- Durch Drücken der Taste UP kehrt man zur vorangehenden Option zurück
- Durch Drücken der Taste MENU wird der augenblickliche Wert der gewählten Option angezeigt, den man eventuell ändern kann.

Basierend auf den Anforderungen der Installation können Sie das Programm-Menü SHORT oder FULL aktivieren. Das Menü SHORT ist nur aus Parametern für eine Grundprogrammierung zusammengesetzt, das Menü FULL andererseits besteht aus allen Parametern des Programmiermenüs (nur die Parameter im Menü FULL sind in der Tabelle hervorgehoben).

<u>Um das Programmiermenü SHORT zu aktivieren</u> halten Sie die MENU-Taste gedrückt, bis das Display **Pr.5** angezeigt wird. Lassen Sie die Taste los, die Anlage zeigt den ersten Parameter des Menüs **En.5R** an.

<u>Um das Programmiermenü FULL zu aktivieren</u> halten Sie die MENU-Taste gedrückt, bis das Display  $\Pr.F$  angezeigt wird. Lassen Sie die Taste los, die Anlage zeigt den ersten Parameter des Menüs En.SR an.

Die letzte Option des Menüs (FinE) ermöglicht das Speichern der vorgenommenen Änderungen und die Rückkehr zum Normalbetrieb der Steuerung.

Um nicht die eigene Konfiguration zu verlieren, ist es obligatorisch, über diese Menüoption den Programmiermodus zu verlassen.

ACHTUNG: wenn man länger als eine Minute lang keine Betätigung vornimmt, verlässt die Steuerung automatisch den Programmiermodus ohne die vorgenommenen Änderungen zu speichern. Sie müssen die Programmierarbeit wiederholen.

HINWEIS: Wenn Sie die Taste UP gedrückt halten, blättern die Menüparameter schnell rückwärts, bis der Menüpunkt En.SR angezeigt wird. Wenn Sie die Taste DOWN gedrückt halten, blättern die Menüparameter schnell vorwärts, bis der Menüpunkt FinE angezeigt wird.

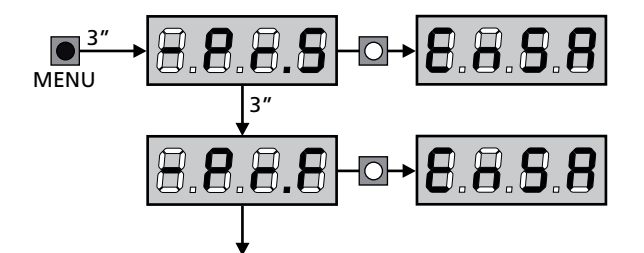

| PARAMETER | WERT        | BESCHREIBUNG                                                                                                    | ჩიხნ  | SCor  | мемо |
|-----------|-------------|----------------------------------------------------------------------------------------------------|-------|-------|------|
| En.SR     |             | <b>ENERGY SAVING Funktion</b><br>Wenn die Funktion aktiviert und das LOW ENERGY-Modul installiert ist,<br>schaltet die Anlage das Display, <u>die Fotozellen und alle Geräte, die über</u><br>die Klemmleiste unter bestimmten Bedingungen versorgt werden, ab.                                                                                                    | no    | no    |      |
|           |             | <b>HINWEIS</b> : Wenn das LOW ENERGY-Modul nicht installiert ist, schaltet die Anlage ausschließlich das Display ab.                                                                                                    |       |       |      |
|           |             | <ul> <li>Die Anlage aktiviert den Energiesparmodus ENERGY SAVING unter den<br/>folgenden Bedingungen:</li> <li>5 Sekunden nach dem Ende eines Betriebszyklus</li> <li>5 Sekunden nach dem Öffnen (wenn das automatische Schließen<br/>nicht aktiviert wurde)</li> <li>30 Sekunden nach dem Verlassen des Programmiermenüs</li> </ul>                                                                                                    |       |       |      |
|           |             | Die Anlage deaktiviert den Energiesparmodus ENERGY SAVING unter<br>den folgenden Bedingungen:<br>• wenn ein Betriebszyklus aktiviert wird<br>• wenn man eine beliebige Taste der Steuerung drückt                                                                                                    |       |       |      |
|           | no          | Funktion deaktiviert                                                                                                    |       |       |      |
|           | Si          | Funktion aktiviert                                                                                                    |       |       |      |
| £.8PI     |             | Öffnungszeit Torflügel 1                                                                                                    | 20.0" | "2.5S |      |
|           | 0.0"-5'00   | Einstellbare Zeit von 0 Sekunden bis 5 Minuten                                                                                                    |       |       |      |
| F1865     |             | Öffnungszeit Torflügel 2                                                                                                    | 20.0" | 0.0"  |      |
|           | 0.0"-5'00   | Einstellbare Zeit von 0 Sekunden bis 5 Minuten                                                                                                    |       |       |      |
|           |             | ACHTUNG: Wenn Motor M2 nicht angeschlossen wird, muss diese Zeit auf Null eingestellt werden                                                                                                    |       |       |      |
| E.Chl     |             | Schließzeit Torflügel 1                                                                                                    | 21.0" | 23.S" |      |
|           | 0.0"-5'00   | Einstellbare Zeit von 0 Sekunden bis 5 Minuten<br><b>BEACHTEN</b> : Zum Vermeiden eines vollständigen Schließens des Torflügels<br>kann man eine längere Zeit als die des Öffnens <b>Ł.RPI</b> einstellen                                                                                                    |       |       |      |
| £.Ch2     |             | Schließzeit Torflügel 2                                                                                                    | 21.0" | 0.0"  |      |
|           | 0.0"-5'00   | Einstellbare Zeit von 0 Sekunden bis 5 Minuten<br><b>BEACHTEN</b> : Zum Vermeiden eines vollständigen Schließens des Torflügels<br>kann man eine längere Zeit als die des Öffnens <b>Ł.RP2</b> einstellen                                                                                                    |       |       |      |
| <u> </u>  |             | Zeit für partielle Öffnung (Fußgängerzugang)                                                                                                    | 6.0"  | 6.0"  |      |
|           | 0.0" - 2'00 | Wenn der Befehl zum Start Fußgänger empfangen wird, öffnet die<br>Steuerung nur den Torflügel 1 über eine kurze Zeit.<br>Die maximal einstellbare Zeit ist <b>Ł.ᠷPl</b>                                                                                                    |       |       |      |
| է.ՇհԹ     |             | Zeit für partielles Schließen (Fußgängerzugang)                                                                                                    | ባ.0"  | ח.0"  |      |
|           | 0.0" - 2'00 | Im Fall einer partiellen Öffnung verwendet die Steuereinheit auch diese<br>Zeit zum Schließen. Die maximal einstellbare Zeit ist Ł.Chl.<br>BEACHTEN: Zur Sicherstellung des vollständigen Schließens des Torflügels<br>kann man eine längere Zeit als die des Öffnens Ł.RPP einstellen                                                                                                    |       |       |      |
| F.C5b     |             | Schließzeit fkt. des Torflügels 2 bei alleiniger Nutzung des<br>Torflügel 1 (Fußgängerzugang)                                                                                                    | 2.0"  | no    |      |
|           | 0.5" - 1'00 | Während des Fußgängerzulauf des Torflügels 1, könnte es passieren,<br>dass der Torflügel 2 durch Wind oder das Eigengewicht des Torflügels<br>bewegt wird. In diesem Fall könnte es passieren, dass Torflügel 1 an<br>den Torflügel 2 anstößt und damit nicht perfekt geschlossen wird. Um<br>das Problem zu vermeiden, muß während der letzten Sekunden der<br>Torbewegung 1 eine kleine Kraft-übertragung (Spannung) auf den<br>Antrieb des Torflügels 2 ausgeübt (angelegt) werden |       |       |      |
|           | no          | Funktion deaktiviert                                                                                                    |       |       |      |

| PARAMETER     | WERT        | BESCHREIBUNG                                                                                                    | ჩიხნ | SCor | мемо |
|---------------|-------------|----------------------------------------------------------------------------------------------------|------|------|------|
| r.8P          |             | Verzögerung des Torflügels beim Öffnen                                                                                                    | 1.0" | 0.0" |      |
|               | 0.0" - 1'00 | Beim Öffnen muss der Torflügel 1 seine Bewegung früher als Torflügel 2<br>beginnen, um zu vermeiden, dass die Torflügel in Kollision geraten.<br>Das Öffnen von Torflügel 2 wird um die eingestellte Zeit verzögert<br><b>HINWEIS</b> : Wenn die eingestellte Verzögerung des Flügels null ist, macht<br>die Steuerung keine Kontrolle über die Zeiten der Flügel                                                                  |      |      |      |
| r.Ch          |             | Verzögerung des Torflügels beim Schließen                                                                                                    | 3.0" | 0.0" |      |
|               | 0.0" - 1'00 | Beim Schließen muss der Torflügel 1 seine Bewegung früher als Torflügel<br>2 beginnen, um zu vermeiden, dass die Torflügel in Kollision geraten.<br>Das Schließen von Torflügel 1 wird um die eingestellte Zeit verzögert                                                                                                    |      |      |      |
| C5-8          |             | Schließen Flügel 2 während der Verzögerung beim Öffnen<br>Bei einigen Toren wird der zweite Flügel von einer Torstange geschlossen<br>gehalten, die sich blockieren kann, wenn der Flügel freigegeben wird<br>während sich nur Flügel 1 öffnet. Dieser Parameter ermöglicht es, einen<br>leichten Druck beim Schließen von Flügel 2 während der Verzögerung<br>beim Öffnen auszuüben, so dass die Torstange frei beweglich bleibt. | no   | no   |      |
|               | no          | Funktion deaktiviert                                                                                                    |      |      |      |
|               | Si          | Funktion aktiviert                                                                                                    |      |      |      |
| E.SEr         |             | Schlossverriegelungszeit                                                                                                    | "0.S | no   |      |
|               | 0.S"- 1'00  | Vor dem Beginn des Öffnens aktiviert die Steuerung das Elektroschloss,<br>um es auszuklinken und die Bewegung des Tores zu ermöglichen. Die<br>Zeit <b>L.SEr</b> legt die Dauer dieser Aktivierung fest.                                                                                                    |      |      |      |
|               |             | ACHTUNG: Wenn das Tor nicht über ein Elektroschloss verfügt, muss man den Wert no einstellen                                                                                                    |      |      |      |
|               | no          | Funktion deaktiviert                                                                                                    |      |      |      |
| SEr.S         |             | Betriebsmodus leises Elektroschloss                                                                                                    | Si   | Si   |      |
|               | Si          | Leiser Modus (140 Hz)                                                                                                    |      |      |      |
|               | no          | Funktion deaktiviert (50 Hz)                                                                                                    |      |      |      |
| E.RSE         |             | Zeitverzögerung Schloss                                                                                                    | 1.0" | 0.0" |      |
|               | 0.0"- 1'00  | Während das Elektroschloss aktiviert wird, bleibt das Tor für die Zeit<br><b>L.RSE</b> unbeweglich, um das Ausklinken zu erleichtern.<br>Wenn die Zeit <b>L.RSE</b> kürzer als <b>L.SE</b> r ist, wird das Schloss weiterhin<br>aktiviert während die Torflügel anfangen sich zu bewegen.                                                                                                    |      |      |      |
|               |             | ACHTUNG: Wenn das Tor nicht über ein Elektroschloss verfügt, muss man den Wert 0.0" einstellen.                                                                                                    |      |      |      |
| ξιήσ          |             | Rückstoßzeit                                                                                                    | no   | no   |      |
|               | no          | Funktion deaktiviert                                                                                                    |      |      |      |
|               | 0.5" - 1'00 | Um das Ausklinken des Elektroschlosses zu vereinfachen kann es<br>nützlich sein, die Motoren vor der Öffnung kurz zu schließen. Die<br>Steuerung befiehlt den Motoren das Schließen über die eingestellte Zeit                                                                                                    |      |      |      |
| <b>Է.</b> ՔոՅ |             | Vorabblinkzeit                                                                                                    | 1.0" | 1.0" |      |
|               | 0.5" - 1'00 | Vor jeder Torbewegung wird die Blinkvorrichtung über die Zeit <b>E.PrE</b><br>aktiviert, um eine kurz bevorstehende Bewegung anzukündigen                                                                                                    |      |      |      |
|               | no          | Funktion deaktiviert                                                                                                    |      |      |      |
| <b>Ł.PCh</b>  |             | Tijd voorknipperen anders voor de sluiting                                                                                                    | no   | no   |      |
|               | no          | Tijd voorknipperen tegelijkertijd <b>٤.٩-٤</b>                                                                                                    |      |      |      |
|               | 0.5" - 1'00 | Als een waarde aan deze parameter toegekend wordt, zal de centrale<br>het voorknipperen activeren voordat de sluitfase uitgevoerd wordt,<br>gedurende de tijd die in dit menu ingesteld wordt                                                                                                    |      |      |      |

| PARAMETER | WERT        | BESCHREIBUNG                                                                                                    | ჩიხნ | SCor | мемо |
|-----------|-------------|----------------------------------------------------------------------------------------------------|------|------|------|
| ٥٥٤١      |             | Leistung Motor M1                                                                                                    | 60   | 60   |      |
|           | 30 - 100    | Der angezeigte Wert stellt den Prozentsatz der maximalen Motorleistung<br>dar<br>ACHTUNG: Wenn man einen hydraulischen Motor<br>verwendet, bitte den Wert auf 100 einstellen                                                                                                    |      |      |      |
| P0F5      |             | Leistung Motor M2                                                                                                    | 60   | 60   |      |
|           | 30 - 100    | Der angezeigte Wert stellt den Prozentsatz der maximalen Motorleistung<br>dar<br>ACHTUNG: Wenn man einen hydraulischen Motor<br>verwendet, bitte den Wert auf 100 einstellen                                                                                                    |      |      |      |
| SPUn      |             | Anlauf<br>Wenn das Tor fest steht und im Begriff ist, sich zu bewegen, unterliegt<br>es einer Anlaufsträgheit, folglich besteht im Fall besonders schwerer<br>Torflügel das Risiko, dass letztere sich nicht oder sehr schwer in<br>Bewegung setzen.<br>Wenn die Funktion SPUn (Anlauf) aktiviert wird, ignoriert die Steuerung<br>für die ersten 2 Bewegungssekunden jedes Torflügels die Werte Potl<br>und Pot2 und aktiviert die Motoren zu voller Leistung, um das<br>Trägheitsmoment des Tores oder der Tore zu überwinden | Sı   | 5,   |      |
|           | Si          | Funktion aktiviert                                                                                                    |      |      |      |
|           | no          | Funktion deaktiviert                                                                                                    |      |      |      |
| r 8M      |             | Startverloop                                                                                                    | Ч    | Ч    |      |
|           | 0 - 6       | Om de motor niet aan te grote krachten bloot te stellen, wordt het<br>vermogen aan het begin van de beweging geleidelijk verhoogd tot de<br>ingestelde waarde bereikt wordt, of de 100% indien het startvermogen<br>ingeschakeld is. Hoe groter de ingestelde waarde, hoe langer de duur<br>van het verloop, dus hoe meer tijd nodig is om de waarde van het<br>nominale vermogen te bereiken                                                                                                    |      |      |      |
| r 8.8P    |             | Verlangsamung während des Öffnens                                                                                                    | 25   | IS   |      |
|           | no          | Funktion deaktiviert                                                                                                    |      |      |      |
|           | I - SO      | Prozentsatz des Hubs einzustellen, der auf dem letzten<br>Öffnungsabschnitt mit verlangsamter Geschwindigkeit durchgeführt wird                                                                                                    |      |      |      |
| r8.Ch     |             | Verlangsamung während des Schließens                                                                                                    | 25   | IS   |      |
|           | no          | Funktion deaktiviert                                                                                                    |      |      |      |
|           | I - SO      | Prozentsatz des Hubs einzustellen, der auf dem letzten Schließabschnitt mit verlangsamter Geschwindigkeit durchgeführt wird                                                                                                    |      |      |      |
| £.ΟυΕ     |             | Zeit für ein schnelles Schließen nach der Verzögerung                                                                                                    | 0.0" | 0.0" |      |
|           | 0.0" - 5.0" | Sollte eine von 0 verschiedene Verzögerungszeit eingestellt werden, ist<br>es möglich, dass die Geschwindigkeit des Tores nicht ausreicht, um beim<br>Schließen des Tores das Schloss einzuklinken.<br>Wenn diese Funktion aktiviert ist, aktiviert die Steuerung nach dem Ende<br>der Verzögerungsphase das Schließen bei Normalgeschwindigkeit (ohne<br>Verzögerung) in der eingestellten Zeit.<br>ACHTUNG: Wenn das Tor nicht über ein Elektroschloss verfügt,<br>den Wert <b>3</b> einstellen.                              |      |      |      |
| £E.M      |             | Aktivierung des Testmotors<br>Die Anlage führt, vor dem Start der Automatisierung, einen Funktionstest<br>an dem Motor durch.<br>HINWEIS: Deaktivieren Sie diese Funktion nur, wenn Sie ein<br>Notfallmanöver durchführen müssen                                                                                                    | Si   | Si   |      |
|           | Si          | Funktion aktiviert                                                                                                    |      |      |      |
|           |             | Funktion deaktiviert                                                                                                    |      |      |      |

| SE.RP     Stat während dem Offten<br>Diese Monopolion ermöglicht ist, dis Verhälten der Stauerung<br>Liese Monopolion ermöglicht ist, dis Verhälten der Stauerung<br>Liese Monopolion ermöglicht ist, die Verhälten der Stauerung<br>En die Stat vährend der Stelle mit dem Schleßvorgang     PRUS       RD     Das for stoppt und geht in Pausenstellung     Image: Chilu Das Tor stoppt und geht in Pausenstellung     Image: Chilu Das Tor stoppt und geht in Pausenstellung     Image: Chilu Das Tor stoppt und geht in Pausenstellung       SL-Ch     Start während dem Schleßen<br>Diese Menopotion ermöglicht ist, die Verhäten der Steuerung<br>fest niegen, wenn während der Schleßphase ein Startbefeht erteilt<br>wird     SL-OP       SL-PR     Das Tor stoppt und der Zyklus wird als beendet betrachtet     Image: Chilu Das Tor differt sich wieder     Image: Chilu Das Tor differt sich wieder Zuschließen     Image: Chilu Das Tor differt sich wieder Zuschließen       SL-PR     Stat während der Pause<br>Diese Menoption ermöglicht ist, die Verhalten der Steuerung<br>festuliegen, wenn während der Pausenphase ein Startbefehl erteilt<br>wird     Image: Chilu Das Tor degrint sich wieder zuschließer / partiller Offmung       PRUS     Das Tor toppt und geht in Pause     Image: Chilu Das Tor stoppt und geht in Pause     Image: Chilu Das Tor degrint sich wieder zuschließer / partiller Offmung       SPRP     Start Endgängerzugeng Offung dies Istart-Befehl erteilt wird, erfolgt dies<br>verhießen Offung ein Start-Befehl erteilt wird, erfolgt die<br>zuschlagen Offung ein Start-Befehl erteilt wird, erfolgt die<br>verhießen Offung ein Start-Befehl erteilt wird, erfolgt die<br>verhießen Offung ein Start-Befehl erteilt wird, erfolgt die<br>zuschlagen Des Tor degrint sich wieder zu schließen <th>PARAMETER</th> <th>WERT</th> <th>BESCHREIBUNG</th> <th>8იŁᢄ</th> <th>SCor</th> <th>мемо</th>                                                                                                    | PARAMETER | WERT         | BESCHREIBUNG                                                                                                    | 8იŁᢄ                                                                                     | SCor                           | мемо |
|----------------------------------------------------------------------------------------------------|-----------|--------------|----------------------------------------------------------------------------------------------------|------------------------------------------------------------------------------------------|--------------------------------|------|
| PRUS       Das Tor stoppt und geht in Pausenstellung       Image: Child Construction of the State and der State and der S                | SŁ.8P     |              | <b>Start während dem Öffnen</b><br>Diese Menüoption ermöglicht es, das Verhalten der Steuerung<br>festzulegen, wenn während der Öffnungsphase ein Startbefehl erteilt<br>wird                                                                                                    | PRUS                                                                                     | PRUS                           |      |
| Chill       Das Tor beginnt auf der Stelle mit dem Schließvorgang                                                                                                    |           | PRUS         | Das Tor stoppt und geht in Pausenstellung                                                                                                    |                                                                                          |                                |      |
| no         Das Tor setzt den Offhungsprozess fort (der Befehl wird ignoriert)         Start während dem Schließen<br>Diese Menöpion ermoglichtes, das Verhalten der Steuerung<br>letztulegen, wenn während der Schließphase ein Startbefehl erteilt<br>wird         Ste oP         Ste oP           S E.o P         Das Tor stoppt und der Zyklus wird als beendet betrachtet         Image: Comparison of the sich wieder         Image: Comparison of the sich wieder comparison of the sich wieder comparison of the sich wieder comparison of the sich wieder comparison of the sich wieder comparison of the sich wieder comparison of the sich wieder comparison of the sich wieder comparison of the sich wieder compa                                                                                                    |           | նում         | Das Tor beginnt auf der Stelle mit dem Schließvorgang                                                                                                    |                                                                                          |                                |      |
| St.Ch         State Wahrend dem Schließen<br>Diese Menüoption ermöglicht es, das Verhalten der Steuerung<br>[estzulegen, venn während der Schließphase ein Startbefeil erteilt<br>wird         Ste oP         Ste oP           Skop         Das för stoppt und der Zyklus wird als beendet betrachtet         Image: Child optimization of the schließphase ein Startbefeil erteilt<br>wird         Image: Child optimization of the schließphase ein Startbefeil erteilt<br>wird         Image: Child optimization of the schließphase ein Startbefeil erteilt<br>wird         Image: Child optimization of the schließphase ein Startbefeil erteilt<br>wird         Image: Child optimization of the schließphase ein Startbefeil erteilt<br>wird         Image: Child optimization of the schließphase ein Startbefeil erteilt<br>wird         Image: Child optimization of the schließphase ein Startbefeil erteilt<br>wird         Image: Child optimization of the schließphase ein Startbefeil erteilt<br>wird         Image: Child optimization of the schließphase ein Startbefeil erteilt<br>wird         Image: Child optimization of the schließphase ein Startbefeil erteilt<br>wird optimization of schließphase ein Startbefeil erteilt<br>wird optimization of start-befonale eftehl während der Phase der<br>partiellen Offnung ein Start-befein erteilt wird, erfolgt die<br>voltständige Offnung ein Start-befehl erteilt wird, erfolgt die<br>voltständige Offnung ein Start-befehl erteilt wird, erfolgt die<br>voltständige Offnung ein Start-befehl erteilt wird, erfolgt die<br>voltständige Offnung ein Start-befehl erteilt wird, erfolgt die<br>voltständige Offnung ein Start-befehl erteilt wird, erfolgt die<br>voltständige Offnung ein Start-befehl erteilt wird, erfolgt die<br>voltständige Offnung ein Start-befehl erteilt wird, erfolgt die<br>voltständige Offnung ein Start-befehl erteilt wird, erfolgt die<br>voltständige Offnung ein Start-befehl erteilt wird, erfolgt die                                                                       |           | no           | Das Tor setzt den Öffnungsprozess fort (der Befehl wird ignoriert)                                                                                                    |                                                                                          |                                |      |
| SkoP       Das for stoppt und der Zyklus wird als beendet betrachtet       Image: Construction of the stop wird als beendet betrachtet         R/PEr       Das for offnet sich wieder       Image: Construction of the stop with a stop with a stop with                                                             | Տէ.Ըհ     |              | <b>Start während dem Schließen</b><br>Diese Menüoption ermöglicht es, das Verhalten der Steuerung<br>festzulegen, wenn während der Schließphase ein Startbefehl erteilt<br>wird                                                                                                    | <u></u> <u> </u> <u> </u> <u> </u> <u> </u> <u> </u> <u> </u> <u> </u> <u> </u> <u> </u> | <u></u> <u> </u> <u> </u> StoP |      |
| RPEr       Das Tor öffnet sich wieder       Image: Start während der Pause       Em U         SE.PR       Start während der Pause       Eh:U       Eh:U       Eh:U         Eh:U       Das Tor beginnt sich wieder zu schließen       Image: Start Während der Pausenphase ein Startbefehl erteilt wird       Eh:U       Eh:U         Image: Image: I                                                                                                    |           | Stop         | Das Tor stoppt und der Zyklus wird als beendet betrachtet                                                                                                    |                                                                                          |                                |      |
| SE.PR       Start während der Pause<br>Diese Menüoption ermöglicht es, das Verhalten der Steuerung<br>festzulegen, wenn während der Pausenphase ein Startbefehl erteilt<br>wird       Ch.U       Ch.U       Ch.U         E.h.U       Das Tor beginnt sich wieder zu schließen           no       Der Befehl wird ignoriert           PRUS       Das Tor stoppt und geht in Pause           SPRP       Start Fußgängerzugang (bei einseitiger / partieller Offnung)<br>Dieses Menü ermöglicht es, das Verhalten der Steuereinheit<br>feszzulegen, wenn ein Start-Pedonale-Befehl während der Phase der<br>partiellen Offnung emplangen wird.       PRUS       PRUS         PRUS       Das Tor stoppt und geht in Pause            Ch.U       Das Tor stoppt und geht in Pause             SPRP       Start Fußgängerzugang (bei einseitiger / partiellen<br>(einseitigen) Offnung ein Start-Befehl erteilt wird, erfolgt die<br>vollständige Offnung beider Torflügzi, der Start Fußgänger-<br>Befehl wird während der vollständigen Offnung stets ignoriert           PRUS       Das Tor stoppt und geht in Pause             Ch.U       Das Tor offnet sich weiter (der Befehl wird ignoriert)              Ch.RU       Automatisches Schließen nach der<br>Tordurchrährten, sodass man für diese normalerweise eine küzzere Zei                                                                                                    |           | 8PEr         | Das Tor öffnet sich wieder                                                                                                    |                                                                                          |                                |      |
| Ch.U       Das Tor beginnt sich wieder zu schließen       Image: Child State State                 | SŁ.PR     |              | Start während der Pause<br>Diese Menüoption ermöglicht es, das Verhalten der Steuerung<br>festzulegen, wenn während der Pausenphase ein Startbefehl erteilt<br>wird                                                                                                    | ՇհւՍ                                                                                     | նեւն                           |      |
| no       Der Befehl wird ignoriert       Image: Construct of the second second                 |           | նում         | Das Tor beginnt sich wieder zu schließen                                                                                                    |                                                                                          |                                |      |
| PRUS       Das Tor stoppt und geht in Pause       PRUS         SPRP       Start Fußgängerzugang (bei einseitiger / partieller Öffnung)<br>Dieses Menü ermöglicht es, das Verhalten der Steuereinheit<br>festztulegen, wenn ein Start-Pedenale-Befehl während der Phase der<br>partiellen Öffnung ein Start-Tuefehl erteilt wird, erfolgt die<br>vollständige Öffnung beider Torflügel: der Start Fußgänger-<br>Befehl wird während der vollständigen Öffnung stets ignoriert       PRUS         PRUS       Das Tor stoppt und geht in Pause       Image: Start Fußgänger-<br>Befehl wird während der vollständigen Öffnung stets ignoriert         PRUS       Das Tor stoppt und geht in Pause       Image: Start Fußgänger-<br>Befehl wird während der vollständigen Öffnung stets ignoriert         Ch.U       Das Tor stoppt und geht in Pause       Image: Start Fußgänger-<br>Befehl wird während der vollständigen Öffnung stets ignoriert         Ch.U       Das Tor stoppt und geht in Pause       Image: Start Fußgänger-<br>Befehl wird während der vollständigen Öffnung stets ignoriert         Ch.U       Das Tor stoppt und geht in Rause       Image: Start Fußgänger-<br>Befehl wird während der zuschließen         no       Das Tor stoppt und geht in Rause       Image: Start Fußgänger-<br>Befehl wird während der zuschließen         No       Funktion deaktiviert       Image: Start Fußgänger-<br>Befehl wird während der zuschließen       Image: Start Fußgänger-<br>Befehl wird während der zuschließen         No       Funktion deaktiviert       Image: Start Fußgänger-<br>Befehl wird während der zuschließen nach der<br>Tordurchafth, zo dasa man für diese normal                                                                                                    |           | no           | Der Befehl wird ignoriert                                                                                                    |                                                                                          |                                |      |
| SPRP       Start Fußgängerzugang (bei einseitiger / partieller Öffnung)       PRUS       PRUS         Dieses Menü ermöglicht es, das Verhalten der Steurerinheit       festzulegen, wenn ein Start-Pedenale-Befehl während der Phase der partiellen Öffnung empfangen wird.       PRUS       PRUS         ACHTUNG: Immer, wenn während der partiellen (einseitigen) Öffnung ein Start-Befehl erteilt wird, erfolgt die vollständige Öffnung beider Torflügel; der Start Fußgänger-Befehl wird während der vollständigen Öffnung stets ignoriert       PRUS         PRUS       Das Tor stoppt und geht in Pause       Image: Child Das Tor beginnt auf der Stelle sich wieder zu schließen       Image: Child Das Tor öffnet sich weiter (der Befehl wird ignoriert)       Image: Child Das Tor öffnet sich weiter (der Befehl wird ignoriert)       Image: Child Das Tor öffnet sich wieder nach einer voreingestellten Zeit       Image: Child Das Tor schließen nach der Tordünchfahrt       Image: Child Das Tor Schließen nach der Tordürchfahrt, so dass man für diese normalerweise eine kürzere Zeit als Child Der Durchfahrt       Image: Child Das Tor Schließen nach der Tordürchfahrt, so dass man für diese normalerweise eine kürzere Zeit als Child Der Durchfahrt       Image: Child Der Durchfahrt       Image: Child Der Durchfahrt       Image: Child Der Durchfahrt       Image: Child Der Durchfahrt       Image: Child Der Durchfahrt       Image: Child Der Durchfahrt       Image: Child Der Durchfahrt       Image: Child Der Durchfahrt       Image: Child Der Durchfahrt       Image: Child Der Durchfahrt       Image: Child Der Durchfahrt       Image: Child Der Durchfahrt       Image: Child Der Durchfahrt                                                                                                    |           | PRUS         | Das Tor stoppt und geht in Pause                                                                                                    |                                                                                          |                                |      |
| PRUS       Das Tor stoppt und geht in Pause       Image: Chill       Das Tor beginnt auf der Stelle sich wieder zu schließen       Image: Chill       Das Tor öffnet sich weiter (der Befehl wird ignoriert)         Image: Chill       Das Tor öffnet sich weiter (der Befehl wird ignoriert)       Image: Chill       Image: Chill       Image: Ch                                                                                                    | SPRP      |              | Start Fußgängerzugang (bei einseitiger / partieller Öffnung)Dieses Menü ermöglicht es, das Verhalten der Steuereinheitfestzulegen, wenn ein Start-Pedonale-Befehl während der Phase derpartiellen Öffnung empfangen wird.ACHTUNG: Immer, wenn während der partiellen(einseitigen) Öffnung ein Start-Befehl erteilt wird, erfolgt dievollständige Öffnung beider Torflügel; der Start Fußgänger-Befehl wird während der vollständigen Öffnung stets ignoriert | PRUS                                                                                     | PRUS                           |      |
| Ch.U       Das Tor beginnt auf der Stelle sich wieder zu schließen       Image: Ch.RU         no       Das Tor öffnet sich weiter (der Befehl wird ignoriert)       Image: Ch.RU         Ch.RU       Automatisches Schließen       no       no         no       Funktion deaktiviert       Image: Ch.RU       Image: Ch.RU       Image: Ch.RU         0.5" - 20.0"       Das Tor schließt sich wieder nach einer voreingestellten Zeit       Image: Ch.RU       Image: Ch.RU         Ch.Lr       Schließen nach der Durchfahrt       Image: Ch.RU       Image: Ch.RU       Image: Ch.RU         Image: Ch.RU       Schließen nach der Durchfahrt       Image: Ch.RU       Image: Ch.RU       Image: Ch.RU         Image: Ch.RU       Schließen nach der Durchfahrt       Image: Ch.RU       Image: Ch.RU       Image: Ch.RU         Image: Ch.RU       Schließen nach der Durchfahrt       Image: Ch.RU       Image: Ch.RU       Image: Ch.RU         Image: Ch.RU       Schließen nach der Durchfahrt       Image: Ch.RU       Image: Ch.RU       Image: Ch.RU         Image: Ch.RU       Schließen nach der Durchfahrt       Image: Ch.RU       Image: Ch.RU       Image: Ch.RU         Image: Ch.RU       Schließen nach der Durchfahrt       Image: Ch.RU       Image: Ch.RU       Image: Ch.RU         Image: Ch.RU       Das Tor schließt sich wieder nach ein                                                                                                    |           | PRUS         | Das Tor stoppt und geht in Pause                                                                                                    |                                                                                          |                                |      |
| no       Das Tor öffnet sich weiter (der Befehl wird ignoriert)       Image: Ch.RU       Automatisches Schließen       no       no <td></td> <td>[] เป</td> <td>Das Tor beginnt auf der Stelle sich wieder zu schließen</td> <td></td> <td></td> <td></td>                                                                                                    |           | [] เป        | Das Tor beginnt auf der Stelle sich wieder zu schließen                                                                                                    |                                                                                          |                                |      |
| Eh.RUAutomatisches SchließennononoFunktion deaktiviertImage: Schließen nach der DurchfahrtImage: Schließen nach der DurchfahrtD.S." - 20.0'Das Tor schließt sich wieder nach einer voreingestellten ZeitImage: Schließen nach der DurchfahrtEh.ŁrSchließen nach der DurchfahrtnonoDiese Funktion ermöglicht ein rasches Schließen nach der<br>Tordurchfahrt, so dass man für diese normalerweise eine kürzere Zeit<br>als Eh.RU benötigt.nononoFunktion deaktiviertImage: Schließen ZeitImage: Schließen ZeitImage: Schließen ZeitPR.ŁrPause nach Durchgang / Durchfahrt<br>Zur Reduzierung der Pausenzeit nach der Öffnung, kann man das<br>System einstellen, sodass das Tor bei der Durchfahrt (oder beim<br>Durchgang) vor den Photozellen sofort stoppt.<br>Wenn die automatische Schließung angelegt ist, wird der Wert<br>Eh.Łr als Pausenzeit eingestelltnononoFunktion deaktiviertImage: Schließung angelegt ist, wird der Wert<br>Eh.Łr als Pausenzeit eingestelltImage: Schließung angelegt ist, wird der Wert<br>Eh.Łr als Pausenzeit eingestelltImage: Schließung angelegt ist, wird der Wert<br>Eh.Łr als Pausenzeit eingestelltnoFunktion deaktiviertImage: Schließung angelegt ist, wird der Wert<br>Eh.Łr als Pausenzeit eingestelltImage: Schließung angelegt ist, wird der Wert<br>Eh.Łr als Pausenzeit eingestelltnoFunktion deaktiviertImage: Schließung angelegt ist, wird der Wert<br>Eh.Łr als Pausenzeit eingestelltImage: Schließung angelegt ist, wird der WertSiFunktion deaktiviertImage: Schließung angelegt ist, wird der WertImage: Schließung angelegt ist, wird de                                                                                                    |           | no           | Das Tor öffnet sich weiter (der Befehl wird ignoriert)                                                                                                    |                                                                                          |                                |      |
| noFunktion deaktiviertImage: Constraint of the second second secon | Ch.RU     |              | Automatisches Schließen                                                                                                    | no                                                                                       | no                             |      |
| O.S." - 20.0'Das Tor schließt sich wieder nach einer voreingestellten ZeitImage: Chiliege in the schließen nach der Durchfahrt<br>Diese Funktion ermöglicht ein rasches Schließen nach der<br>Tordurchfahrt, so dass man für diese normalerweise eine kürzere Zeit<br>als ChiRU benötigt.Image: Chiliege in the schließen nach der<br>Tordurchfahrt, so dass man für diese normalerweise eine kürzere Zeit<br>als ChiRU benötigt.Image: Chiliege in the schließen nach der<br>Tordurchfahrt, so dass man für diese normalerweise eine kürzere Zeit<br>als ChiRU benötigt.Image: Chiliege in the schließen nach der<br>TordurchfahrtImage: Chiliege in the schließen nach der<br>Tordurchfahrt<                                                                                                    |           | no           | Funktion deaktiviert                                                                                                    |                                                                                          |                                |      |
| Ch.ŁrSchließen nach der Durchfahrt<br>Diese Funktion ermöglicht ein rasches Schließen nach der<br>Tordurchfahrt, so dass man für diese normalerweise eine kürzere Zeit<br>als Ch.RU benötigt.nononoFunktion deaktiviert0.S" - 20.0'Das Tor schließt sich wieder nach einer voreingestellten ZeitPA.ŁrPause nach Durchgang / Durchfahrt<br>Zur Reduzierung der Pausenzeit nach der Öffnung, kann man das<br>System einstellen, sodass das Tor bei der Durchfahrt (oder beim<br>Durchgang) vor den Photozellen sofort stoppt.<br>Wenn die automatische Schließung angelegt ist, wird der Wert<br>Ch.Łr als Pausenzeit eingestelltnonoFunktion deaktiviertnoFunktion deaktiviert                                                                                                    |           | 0.5" - 20.0' | Das Tor schließt sich wieder nach einer voreingestellten Zeit                                                                                                    |                                                                                          |                                |      |
| noFunktion deaktiviertImage: Constraint of the second constraint of the second constrai | Ch.Łr     |              | Schließen nach der Durchfahrt<br>Diese Funktion ermöglicht ein rasches Schließen nach der<br>Tordurchfahrt, so dass man für diese normalerweise eine kürzere Zeit<br>als Ch.RU benötigt.                                                                                                    | no                                                                                       | no                             |      |
| O.S" - 20.0'Das Tor schließt sich wieder nach einer voreingestellten ZeitImage: Comparison of the state of the state of the sta |           | no           | Funktion deaktiviert                                                                                                    |                                                                                          |                                |      |
| PR.ErPause nach Durchgang / Durchfahrt<br>Zur Reduzierung der Pausenzeit nach der Öffnung, kann man das<br>System einstellen, sodass das Tor bei der Durchfahrt (oder beim<br>Durchgang) vor den Photozellen sofort stoppt.<br>Wenn die automatische Schließung angelegt ist, wird der Wert<br>Ch.Er als Pausenzeit eingestelltnononoFunktion deaktiviertImage: Supervise of the supervise of the supervise of                                                   |           | 0.5" - 20.0' | Das Tor schließt sich wieder nach einer voreingestellten Zeit                                                                                                    |                                                                                          |                                |      |
| no     Funktion deaktiviert       Si     Funktion aktiviert                                                                                                    | PR.Er     |              | Pause nach Durchgang / Durchfahrt<br>Zur Reduzierung der Pausenzeit nach der Öffnung, kann man das<br>System einstellen, sodass das Tor bei der Durchfahrt (oder beim<br>Durchgang) vor den Photozellen sofort stoppt.<br>Wenn die automatische Schließung angelegt ist, wird der Wert<br>Ch.Er als Pausenzeit eingestellt                                                                                                    | no                                                                                       | no                             |      |
| Si     Funktion aktiviert                                                                                                    |           | no           | Funktion deaktiviert                                                                                                    |                                                                                          |                                |      |
|                                                                                                    |           | Si           | Funktion aktiviert                                                                                                    |                                                                                          |                                |      |

| PARAMETER | WERT | BESCHREIBUNG                                                                                                    | Rnte | SCor | мемо |
|-----------|------|----------------------------------------------------------------------------------------------------|------|------|------|
| 5P:R      |      | <b>Niederspannungsleuchten</b><br>In diesem Menü können Sie den Ausgang der<br>Niederspannungsbeleuchtung einstellen                                                                                                    | no   | no   |      |
|           | no   | Funktion deaktiviert                                                                                                    |      |      |      |
|           | W.L. | Kontrolllampenfunktion: zeigt in Realzeit den Status des Tors an;<br>die Blinkart gibt die vier möglichen Bedingungen wieder:<br>- TOR STEHT STILL Licht ausgeschaltet<br>- TOR AUF PAUSE Licht ist stets eingeschaltet<br>- TOR IN ÖFFNUNGSPHASE Licht blinkt langsam (2Hz)<br>- TOR IN SCHLIESSPHASE Licht blinkt schnell (4Hz) |      |      |      |
|           | ԲԼՏհ | Blinkfunktion (feste Frequenz)                                                                                                    |      |      |      |
| LP.P8     |      | Blinkvorrichtung in Pause                                                                                                    | no   | no   |      |
|           | no   | Funktion deaktiviert                                                                                                    |      |      |      |
|           | Si   | Wenn diese Funktion aktiviert ist, funktioniert die Blinkvorrichtung<br>auch während der Pausenzeit (offenes Tor mit aktiver automatischer<br>Schließung)                                                                                                    |      |      |      |
| Strt      |      | <b>Funktion der Start-Eingänge (START und START P.)</b><br>Diese Menüoption ermöglicht es, den Funktionsmodus der Eingänge<br>START und START P. zu wählen (Kapitel 5.4)                                                                                                    | Տեጸո | Տեጸո |      |
|           | ՏԷጸո | Standardmodus                                                                                                    |      |      |      |
|           | no   | Die Starteingänge vom Klemmnbrett sind deaktiviert.<br>Die Funkeingänge funktionieren im Modus <b>5Łጸ</b> ი                                                                                                    |      |      |      |
|           | 8PCh | Modus Öffnen/Schließen                                                                                                    |      |      |      |
|           | PrES | Modus Person Anwesend                                                                                                    |      |      |      |
|           | orol | Zeitmodus                                                                                                    |      |      |      |
| <u> </u>  |      | Eingang Stop                                                                                                    | no   | no   |      |
|           | no   | Der Eingang STOP ist gesperrt                                                                                                    |      |      |      |
|           | ProS | Der Befehl STOP hält das Tor an, beim nächsten Befehl START nimmt das Tor die Bewegung in der gleichen Richtung wieder auf                                                                                                    |      |      |      |
|           | inuE | Der Befehl STOP hält das Tor an, beim nächsten Befehl START nimmt das Tor die Bewegung in der entgegenge setzten Richtung auf                                                                                                    |      |      |      |
| Foti      |      | <b>Eingang Fotozellen 1</b><br>Diese Menüoption ermöglicht es, den Eingang für die Fotozellen Typ 1<br>zu aktivieren, d.h. Aktivierung beim Öffnen und Schließen                                                                                                    | 00   | 00   |      |
|           | no   | Eingang deaktiviert (die Steuerung ignoriert diesen)                                                                                                    |      |      |      |
|           | 8064 | Eingang aktiviert                                                                                                    |      |      |      |
| Fot5      |      | <b>Eingang Fotozellen 2</b><br>Diese Menüoption ermöglicht es, den Eingang für die Fotozellen Typ 2<br>zu aktivieren, die beim Öffnen und Schließen nicht aktiv sind                                                                                                    | СРСҺ | СРСҺ |      |
|           | CFCh | Eingang auch bei stehendem Tor aktiv: das Öffnungsmanöver beginnt nicht, wenn die Fotozelle unterbrochen ist                                                                                                    |      |      |      |
|           | նհ   | Eingang nur beim Schließen aktiviert                                                                                                    |      |      |      |
|           |      | ACHTUNG: Wenn die Fotozelle beschädigt ist, öffnet<br>sich das Tor dennoch. Vor dem Schließen erfasst der Test der<br>Fotozelle (wenn diese Funktion aktiviert ist) den Fehler und<br>verhindert das Schließen des Tores.                                                                                                    |      |      |      |
|           | no   | Eingang deaktiviert                                                                                                    |      |      |      |

| PARAMETER | WERT             | BESCHREIBUNG                                                                                                    | <b>ჩი</b> Łᢄ | SCor | мемо |
|-----------|------------------|----------------------------------------------------------------------------------------------------|--------------|------|------|
| FŁŁE      |                  | <b>Test der Fotozellen</b><br>Um dem Benutzer mehr Sicherheit zu gewähren, führt die Steuerung vor<br>Beginn jeder normalen Operation einen Funktionstest der Fotozellen durch.<br>Wenn keine Funktionsanomalien vorliegen, setzt sich das Tor in Bewegung.<br>Andernfalls steht es still und das Blinklicht schaltet sich 5 Sekunden lang<br>ein. Der gesamte Testzyklus dauert weniger als 1 Sekunde                                                                                                    | no           | no   |      |
|           | no               | Funktion deaktiviert                                                                                                    |              |      |      |
|           | Si               | Funktion aktiviert                                                                                                    |              |      |      |
| ShRd      |                  | Schattenbereich der Fotozelle 2In einigen Garageninstallationen kann es passieren, dass die Tür, die vor<br>den Fotozellen verläuft, die Strahlen unterbricht. In diesem Fall kann die Tür<br>den Zyklus des Schließens nicht abschließen.Mittels dieser Funktion ist es möglich, die Fotozelle 2 vorübergehend<br>während der Schließphase zu deaktivieren, um zu ermöglichen, dass die<br>Tür daran vorbei verläuft.Die Fotozellen werden deaktiviert, wenn die Tür den für die Begrenzungen<br>F.ShR (Ende Schattenbereich) eingestellten Prozentsatz überschreitet<br>und werden erneut aktiviert, wenn die Tür den Prozentsatz des Verlaufs,<br>der für die Begrenzungen I.ShR (Beginn Schattenbereich) eingestellt ist,                | no           | no   |      |
|           |                  | <ul> <li>überschreitet.</li> <li>Die Begrenzungen des Schattenbereichs werden automatische während<br/>des Auto-Lernzyklus eingestellt (siehe Kapitel 12), sofern die Funktion<br/>vorab über einen beliebigen Wert für die Begrenzungen I.ShR und F.ShR<br/>(auch <sup>1</sup>) eingestellt wurde.</li> </ul>                                                                                                    |              |      |      |
|           |                  | <ul> <li>ACHTUNG: diese Funktion kann nur unter Einhaltung der folgenden Bedingungen aktiviert werden:</li> <li>die Steuerung darf nur einen Motor steuern (Parameter Ł.RP2 = 0).</li> <li>der Messwertgeber oder die Endanschläge müssen aktiviert sein</li> <li>wenn die Endanschläge aktiviert sind, muss die Funktion START BEI<br/>ÖFFNUNG deaktiviert sein (Parameter SŁ.RP = no)</li> <li>ACHTUNG: Eine unvorsichtige Nutzung dieser Funktion kann die sichere Nutzung der Automation beeinträchtigen. V2 empfiehlt:</li> <li>Verwenden Sie diese Funktion nur in Fällen, indem die Tür unvermeidlich vor den Fotozellen verlaufen muss.</li> <li>Stellen Sie die Begrenzungen des Schattenbereichs so eng wie möglich ein</li> </ul> |              |      |      |
|           | no               | Funktion deaktiviert                                                                                                    |              |      |      |
|           | F.ShA<br>0 - 100 | Ende des Schattenbereichs: die Fotozellen werden deaktiviert, wenn die Tür<br>den eingestellten Prozentsatz des Verlaufs überschreitet<br>( <b>0</b> = Tür geschlossen / <b>100</b> = Tür geöffnet)                                                                                                    |              |      |      |
|           | і.ShA<br>0 - 100 | Beginn des Schattenbereichs: die Fotozellen werden reaktiviert, wenn die<br>Tür den eingestellten Prozentsatz des Verlaufs überschreitet<br>( <b>0</b> = Tür geschlossen / <b>100</b> = Tür geöffnet)                                                                                                    |              |      |      |
| CoSI      |                  | <b>Eingang empfindliche Rippe 1</b><br>Dieses Menü ermöglicht es, den Eingang für die empfindlichen Rippen vom<br>Typ 1 zu aktivieren, d.h. fest eingeschaltet zu lassen                                                                                                    | no           | no   |      |
|           | no               | Eingang deaktiviert                                                                                                    |              |      |      |
|           | 8PCh             | Eingang aktiviert beim Öffnen und Schließen                                                                                                    |              |      |      |
|           | 82               | Eingang aktiviert während des Öffnens und deaktiviert während des<br>Schließens                                                                                                    |              |      |      |
| Co25      |                  | <b>Eingang empfindliche Rippe 2</b><br>Dieses Menü ermöglicht es, den Eingang für die empfindlichen Rippen vom Typ 2, d.h. der beweglichen, zu aktivieren                                                                                                    | no           | no   |      |
|           | no               | Eingang deaktiviert                                                                                                    |              |      |      |
|           | 8022             | Eingang aktiviert beim Öffnen und Schließen                                                                                                    |              |      |      |
|           | նհ               | Eingang aktiviert während des Schließens und deaktiviert während des<br>Öffnens                                                                                                    |              |      |      |

| PARAMETER | WERT     | BESCHREIBUNG                                                                                                    | Rnte | SCor                                                                                     | мемо |
|-----------|----------|----------------------------------------------------------------------------------------------------|------|------------------------------------------------------------------------------------------|------|
| Co.ŁE     |          | <b>Test der Sicherheitsrippen</b><br>Dieses Menü ermöglicht die Einstellung der Methode des Funktionstests der<br>Sicherheitsrippen                                                                                                    | no   | no                                                                                       |      |
|           | no       | Test deaktiviert                                                                                                    |      |                                                                                          |      |
|           | r 85i    | Test aktiviert Rippen aus konduktivem Gummi                                                                                                    |      |                                                                                          |      |
|           | Γοέο     | Test aktiviert für optische Rippen                                                                                                    |      |                                                                                          |      |
| FC.En     |          | Eingänge Endanschläge                                                                                                    | no   | <u></u> <u> </u> <u> </u> <u> </u> <u> </u> <u> </u> <u> </u> <u> </u> <u> </u> <u> </u> |      |
|           | no       | Die Eingänge der Endanschläge sind inaktiv                                                                                                    |      |                                                                                          |      |
|           | rALL     | Eingänge aktiviert: das Tor beginnt mit der Abbremsphase am Endanschlag                                                                                                    |      |                                                                                          |      |
|           | <u> </u> | Eingänge aktiviert: das Tor stoppt am Endanschlag                                                                                                    |      |                                                                                          |      |
| ΕηΣο      |          | Aktivierung des Drehgebers und die Empfindlichkeitseinstellung                                                                                                    | no   | no                                                                                       |      |
|           |          | <b>HINWEIS:</b> Die Klemmen des Drehgebers sind die gleichen der Endschalter;<br>wenn die Endschalter-Eingänge der zwei Motoren (Parameter $FE.En =$<br>SEoP / rRLL) aktiviert sind, so ist auch der Drehgeber aktiviert.                                                                         |      |                                                                                          |      |
|           | no       | Eingang deaktiviert                                                                                                    |      |                                                                                          |      |
|           | -4       | Dieser Wert gibt die Empfindlichkeit an, mit der die Anlage eine<br>Verlangsamung des Motors bei der Anwesenheit eines Hindernisses<br>(1 = weniger empfindlich / 4 = sehr empfindlich) verspürt                                                                                                  |      |                                                                                          |      |
| ı.Rdı     |          | <b>Aktivierung der ADI Vorrichtung</b><br>Mit diesem Menü kann man die am ADI 2.0 Verbinder eingesteckte<br>Vorrichtung aktivieren                                                                                                    | no   | no                                                                                       |      |
|           |          | Wenn ein normales ADI-Gerät (CL1+, WES-ADI, LUX2+) verbunden<br>wird, wählen Sie <b>5</b> 1, um die Schnittstelle zu aktivieren und mit der<br>Programmierung des Gerätes fortzufahren.                                                                                                    |      |                                                                                          |      |
|           |          | Wenn ein oder mehrere ADI 2.0-Geräte angeschlossen werden, ist es<br>erforderlich, SCRn auszuwählen, um sicherzustellen, dass die Anlage die<br>Geräte erkennt.                                                                                                    |      |                                                                                          |      |
|           |          | <ul> <li>Während des Scan-Vorganges zeigt das Display die Anzahl der erkannten Geräte an. Nach dem Scan-Vorgang zeigt das Display ESC an:</li> <li>Wählen Sie ESC, um das Menü, ohne Programmierung der Geräte, zu verlassen</li> </ul>                                                           |      |                                                                                          |      |
|           |          | <ul> <li>Drücken Sie UP- oder DOWN-Taste, um die Liste der Geräte anzuzeigen.</li> <li>Wählen Sie anschließend das zu programmierende Gerät und drücken<br/>MENU, um in das Programm-Menü des gewählten Gerätes zu gelangen.</li> </ul>                                                           |      |                                                                                          |      |
|           |          | <b>HINWEIS</b> : Das Programmiermenü der ADI-Geräte ist verschieden für jedes einzelne Gerät. Schlagen Sie gegebenenfalls im Handbuch des Geräts nach.                                                                                                    |      |                                                                                          |      |
|           |          | <b>ACHTUNG</b> : Der Scan-Vorgang sollte nur durchgeführt werden, wenn neue<br>ADI 2.0-Geräte verbunden werden. Um die Programmierung eines Gerätes<br>zu wiederholen oder, um ein anderes zu programmieren, reicht es aus " <b>5</b> 1"<br>auszuwählen, um auf die Liste der Geräte zuzugreifen. |      |                                                                                          |      |
|           |          | Beim Verlassen des Konfigurationsmenüs der ADI Vorrichtung kehrt man zur Option 1. <b>Rd1</b> zurück.                                                                                                    |      |                                                                                          |      |
|           | no       | Schnittstelle deaktiviert                                                                                                    |      |                                                                                          |      |
|           | Si       | Aktivierte Schnittstelle: Zugriff auf das Programm-Menü des ADI-Gerätes oder auf die Liste der verbundenen ADI 2.0-Geräte                                                                                                    |      |                                                                                          |      |
|           |          | HINWEIS: Wenn die Option 5, gewählt wird, aber keine Vorrichtung eingesteckt ist, zeigt das Display eine Reihe von Bindestrichen an                                                                                                    |      |                                                                                          |      |
|           | SCRn     | Annahmevorgang der verbundenen ADI 2.0-Geräte                                                                                                    |      |                                                                                          |      |
|           |          | HINWEIS: Diese Option ist nur verfügbar, wenn auf dem ADI-Stecker ein ADI 2.0-Modul gesteckt wird                                                                                                    |      |                                                                                          |      |
|           |          | <b>HINWEIS</b> : Wenn ein ADI-Gerät hinzugefügt oder entfernt wird ist<br>es notwendig, den Scan-Vorgang zu wiederholen, um die Anlage zu<br>aktualisieren                                                                                                    |      |                                                                                          |      |

| PARAMETER | WERT        | BESCHREIBUNG                                                                                                    | ჩიხნ | SCor | мемо |
|-----------|-------------|----------------------------------------------------------------------------------------------------|------|------|------|
| ril R     |             | Freigabe des Motors am mechanischen Feststeller<br>Wenn der Torflügel am mechanischen Feststeller anschlägt, wird<br>der Motor für den Bruchteil einer Sekunde in die entgegengesetzte<br>Richtung gesteuert, wobei sich die Spannung des Motorgetriebes<br>lockert                                                                                                    | no   | no   |      |
|           | no          | Funktion deaktiviert                                                                                                    |      |      |      |
|           | Si          | Funktion aktiviert                                                                                                    |      |      |      |
| t.in8     |             | Maximale Stillstandszeit des Tores<br>Einige Stellgliedtypen (vor allem hydraulische) neigen nach einigen<br>Stunden des Stillstands zu einem Nachlassen der Spannung, was die<br>Effizienz des mechanischen Schließens des Tores beeinträchtigt.<br>In diesem Menü kann die maximale Stillstandszeit des Tores zwischen<br>1 und 8 Stunden eingestellt werden.                                                                                                    | no   | no   |      |
|           | no          | Funktion deaktiviert                                                                                                    |      |      |      |
|           | -8          | Wenn das Tor länger als die eingestellte Zeit stilliegend (geschlossen)<br>bleibt, schließt CITY1-EVO das Tor auf 10 Sekunden, um einen<br>effizienten Schließvorgang rückzustellen.                                                                                                    |      |      |      |
| RSM       |             | Gleitschutz<br>Wenn die Öffnung oder die Schließung durch einen Befehl oder durch<br>eine Lichtschranke unterbrochen wird, wäre die gewählte Zeit für die<br>entgegengesetzte Richtung zu hoch, deshalb bedient die Steuerung<br>die Antriebe nur für die Zeit, die nötig ist, um den durchgelaufenen<br>Abstand nachzuholen. Das könnte nicht ausreichen, besonders bei<br>schweren Toren, da das Tor während der Reversierung wegen der<br>Trägheit noch eine Bewegung in die Anfangsrichtung macht und<br>die Steuerung kann diese nicht berücksichtigen. Wenn das Tor nach<br>einer Reversierung nicht an den Ausgangspunkt zurückkommt, ist es<br>möglich, eine Gleitschutzzeit einzustellen. Zu dieser Zeit kommt noch<br>die von der Steuerung kalkulierte Zeit für das Aufholen der Trägheit<br>hinzu.<br>ACHTUNG: In der Fall dass ASM Funktion deaktiviert ist,<br>den Umkehrbewegung fortfahrt bis zum des Schiebentores zum<br>Anschlagposition ist. An diese Stufe, die Steuerungszentrale aktiviert<br>nicht des Geschwindigkeitsabnahme bis den Feststellererreichen<br>und je Hindernis naher den Umkehrbewegung ist als des<br>Öffnungsendanschlages | 1.0" | 1.0" |      |
|           | 0.5" - 1'00 | Gleitschutz Zeit                                                                                                    |      |      |      |
|           | no          | Funktion deaktiviert                                                                                                    |      |      |      |
| SEnS      |             | Aktivierung des Hindernissensors                                                                                                    | S    | S    |      |
|           | - 10        | <ul> <li>Mithilfe dieses Menüs kann die Empfindlichkeit der Lichtschranke in<br/>10 Stufen auf einen Wert zwischen 1 und 10 eingestellt werden.<br/>Je höher der eingestellte Wert, desto schneller reagiert die Steuerung<br/>im Fall eines Hindernisses.</li> <li>ACHTUNG: Wie hoch auch immer die Empfindlichkeit<br/>eingestellt wird, das System erkennt das Hindernis nur, wenn<br/>das Tor gestoppt wird</li> <li>Die Erkennung erfolgt nur, wenn der Torflügel, der auf das Hindernis<br/>trifft, sich mit Normalgeschwindigkeit bewegt. Beide Torflügel<br/>stoppen und werden 3 Sekunden lang in die entgegengesetzte<br/>Richtung bewegt, um sich vom Hindernis abzusetzen.<br/>Beim nächsten Start-Befehl wird die Bewegung in der anfänglichen<br/>Richtung fortgesetzt (ist der Parameter StoP = invE wird die Bewegung<br/>in der entgegengesetzten Richtung wieder aufgenommen).<br/>Wenn bereits die Verzögerung begonnen hat, wird das Hindernis<br/>nicht erkannt; diese Situation ist nicht gefährlich, da der Motor bei<br/>verlangsamter Bewegung gegen das Hindernis mit stark verringerter<br/>Kraft drückt.</li> </ul>                       |      |      |      |
|           | no          | Funktion deaktiviert                                                                                                    |      |      |      |

| PARAMETER | WERT  | BESCHREIBUNG                                                                                                    | 8იŁნ | SCor | МЕМО |
|-----------|-------|----------------------------------------------------------------------------------------------------|------|------|------|
| Eu.di     |       | <b>Ereignis-Anzeige</b><br>Wenn diese Funktion aktiviert ist, wird jedes Mal, wenn ein Ereignis<br>die normale Funktion des Tores (Sicherheitsauslöser, Benutzerbefehl,<br>usw.) verändert, eine Nachricht auf dem Display angezeigt, die die<br>Ursache angibt.                                                                                                    | Si   | Si   |      |
|           | Si    | Funktion aktiviert                                                                                                    |      |      |      |
|           | no    | Funktion deaktiviert                                                                                                    |      |      |      |
| Eu.M      |       | Höhe der Ereignisspeicherung                                                                                                    | 3    | 3    |      |
|           | 0 - S | <ul> <li>Die Ereignisse werden in der Ereignisliste für die Diagnose, je nach dem Wert, der in diesem Menü konfiguriert wird, gespeichert:</li> <li>Nur Reset- und Programmiervorgänge</li> <li>Unter anderem, die von verschiedenen Tests aufgetretenen Fehler (Err2, Err3, usw.)</li> <li>Unter anderem, die Ereignisse, die den normalen Betrieb des Tores (Sicherheitsauslöser, Benutzerbefehl, usw.) ändern.</li> <li>Unter anderem, die Sicherheitsvorrichtungen, die die Aktivierung des Betriebszyklus verhindert (Stop, usw)</li> <li>Unter anderem, die Befehle, die ein Betriebszyklus aktiviert haben (Start, usw)</li> <li>Unter anderem, die automatische Aktionen der Anlage (En.SR und Ł.inR)</li> </ul> |      |      |      |
| FinE      |       | Ende der Programmierung<br>Mit diesem Menü kann der Programmiermodus verlassen<br>(voreingestellt oder benutzerdefiniert), und alle vorgenommenen<br>Änderungen gespeichert werden.<br><u>Um nicht die eigene Konfiguration zu verlieren, ist es obligatorisch,</u><br><u>über diese Menüoption den Programmiermodus zu verlassen.</u>                                                                                                    | no   | no   |      |
|           | no    | Programmiermenü nicht verlassen                                                                                                    |      |      |      |
|           | S,    | Programmiermenü verlassen und Speichern der eingestellten<br>Parameter                                                                                                    |      |      |      |

## **17 - FUNKTIONSSTÖRUNGEN**

In vorliegendem Abschnitt werden einige Funktionsstörungen, deren Ursache und die mögliche Behebung beschrieben

Einige Anomalien werden mit einer Meldung auf dem Display angezeigt, andere mit Anzeigen durch ein Blinklicht oder Leds, die auf der Steuereinheit montiert sind. ANMERKUNG: Nach einer Anomalie bleibt die auf dem Display angezeigte Fehlermeldung solange aktiv, bis die Steuereinheit eine START-Anweisung erhält oder die Taste MENÜ gedrückt wird.

| ANZEIGE                                  | BESCHREIBUNG                                                                                                    | LÖSUNG                                                                                                    |
|------------------------------------------|----------------------------------------------------------------------------------------------------|----------------------------------------------------------------------------------------------------|
| Die LED MAINS schaltet<br>sich nicht ein | Dies bedeutet, dass an der Leiterplatte der<br>Steuerung keine Stromversorgung anliegt.                                                                                 | <ol> <li>Vor einem Eingriff in die Steuerung, den vor der<br/>Stromversorgung eingebauten Trennschalter<br/>vom Strom trennen und die Zueitung von den<br/>Versorgungsklemmen entfernen</li> <li>Sich vergewissern, dass im vorhandenen<br/>Stromnetz keine der Steuerung vorgeschaltete<br/>Spannungsversorgung unterbrochen ist</li> <li>Kontrollieren, ob die Sicherung F1 durchgebrannt ist.<br/>In diesem Fall sie durch eine gleichwertige (gleiche Spg.<br/>Und Stromwerte)ersetzen</li> </ol> |
| Die LED OVERLOAD ist<br>eingeschaltet    | Es bedeutet, dass eine Überlastung der<br>Versorgung des Zubehörs vorliegt.                                                                                             | <ol> <li>Den ausziehbaren Teil mit den Klemmen E1 - E5 und Z1<br/>- Z6 entfernen. Die LED OVERLOAD schaltet sich aus</li> <li>Die Ursache der Überlastung beseitigen</li> <li>Den ausziehbaren Teil der Klemmleiste wieder einsetzen<br/>und prüfen, ob die LED sich nun wieder einschaltet</li> </ol>                                                                                                    |
| Verlängertes Vorabblinken                | Wenn ein Start-Befehl erteilt wird, schaltet<br>sich die Blinkvorrichtung sofort ein, das Tor<br>öffnet sich aber nur mit Verspätung.                                   | Das bedeutet, die eingestellte Zählung der Zyklen<br>ist abgelaufen und die Steuereinheit benötigt einen<br>Wartungseingriff (Kapitel 13.1)                                                                                                    |
| Das Display zeigt <b>Fotl</b>            | Bei einem Start-Befehl wird das Gittertor<br>nicht geöffnet.<br>Das bedeutet, dass der Eingriff der<br>Fotozelle FOT1 die Bewegung des Gittertors<br>verhindert.        | <ol> <li>Prüfen, dass keine Hindernisse zwischen den Fotozellen<br/>FOT1 vorhanden sind.</li> <li>Sicherstellen, dass die Fotozellen gespeist werden und<br/>funktionieren: Strahl unterbrechen und prüfen, dass<br/>das Fotozellensegment auf dem Display seine Position<br/>ändert.</li> </ol>                                                                                                    |
| Das Display zeigt <b>Foと2</b>            | Bei einem Start-Befehl wird das Gittertor<br>nicht geöffnet.<br>Das bedeutet, dass der Eingriff der<br>Fotozelle FOT2 die Bewegung des Gittertors<br>verhindert.        | <ol> <li>Prüfen, dass keine Hindernisse zwischen den Fotozellen<br/>FOT2 vorhanden sind.</li> <li>Sicherstellen, dass die Fotozellen gespeist werden und<br/>funktionieren: Strahl unterbrechen und prüfen, dass<br/>das Fotozellensegment auf dem Display seine Position<br/>ändert.</li> </ol>                                                                                                    |
| Das Display zeigt <b>CoSl</b>            | Bei einem Start-Befehl wird das Gittertor<br>nicht geöffnet.<br>Das bedeutet, dass der Eingriff der Rippe<br>COS1 die Bewegung des Gittertors<br>verhindert.            | <ol> <li>Prüfen, dass die Rippe COS1 nicht gedrückt oder<br/>beschädigt ist.</li> <li>Sicherstellen, dass die Rippe COS1 korrekt<br/>angeschlossen ist: Rippe aktivieren und prüfen, dass das<br/>Rippensegment auf dem Display seine Position ändert.</li> </ol>                                                                                                    |
| Das Display zeigt <b>CoS2</b>            | Bei einem Start-Befehl wird das Gittertor<br>nicht geöffnet.<br>Das bedeutet, dass der Eingriff der Rippe<br>COS2 die Bewegung des Gittertors<br>verhindert.            | <ol> <li>Prüfen, dass die Rippe COS2 nicht gedrückt oder<br/>beschädigt ist.</li> <li>Sicherstellen, dass die Rippe COS2 korrekt<br/>angeschlossen ist: Rippe aktivieren und prüfen, dass das<br/>Rippensegment auf dem Display seine Position ändert.</li> </ol>                                                                                                    |
| Das Display zeigt <b>5とoP</b>            | Bei einem Start-Befehl wird das Gittertor<br>nicht geöffnet.<br>Das bedeutet, dass der Eingriff von STOPP<br>die Bewegung des Gittertors verhindert.                    | <ol> <li>Kontrollieren, dass die STOPP-Taste nicht gedrückt ist.</li> <li>Sicherstellen, dass die Drucktaste korrekt funktioniert.</li> </ol>                                                                                                    |
| Das Display zeigt <b>위dı</b>             | Bei einem Start-Befehl wird das Gittertor<br>nicht geöffnet.<br>Das bedeutet, dass eine der über die<br>ADI-Schnittstelle verwalteten Sicherheiten<br>eingegriffen hat. | <ol> <li>Prüfen, dass die mit der ADI-Schnittstelle verwalteten<br/>Sicherheiten korrekt funktionieren.</li> <li>Sicherstellen, dass das ADI-Modul korrekt funktioniert.</li> </ol>                                                                                                    |

| ANZEIGE                        | BESCHREIBUNG                                                                                                    | LÖSUNG                                                                                                    |  |
|--------------------------------|----------------------------------------------------------------------------------------------------|----------------------------------------------------------------------------------------------------|--|
| Das Display zeigt Eרר2         | Bei einem Start-Befehl wird das Gittertor<br>nicht geöffnet.<br>Es bedeutet, dass der Test der TRIAC nicht<br>bestanden wurde.                                                                       | <ol> <li>Prüfen, dass die Motoren korrekt angeschlossen sind.</li> <li>Prüfen, dass der Wärmeschutz des Motors nicht<br/>eingeschritten ist.</li> <li>Ist der Motor M2 nicht angeschlossen muss geprüft<br/>werden, dass der Menüpunkt Ł.RP2 auf 0.0"<br/>eingestellt ist.</li> <li>Werden keine Probleme auf den Motoren festgestellt,<br/>ist der technischen Kundendienst von V2 für die<br/>Reparatur der Steuereinheit zu kontaktieren.</li> </ol>                                                                                                    |  |
| Das Display zeigt Err3         | Bei einem Start-Befehl wird das Gittertor<br>nicht geöffnet.<br>Es bedeutet, dass der Test der Fotozellen<br>nicht bestanden wurde.                                                                  | <ol> <li>Vergewissern Sie sich, dass kein Hindernis den<br/>Lichtstrahl der Fotozellen in dem Moment<br/>unterbrochen hat, in dem der Start-Befehl erteilt<br/>wurde.</li> <li>Vergewissern Sie sich, dass die vom Menü aktivierten<br/>Fotozellen tatsächlich installiert wurden.</li> <li>Bei Verwendung von Fotozellen Typ 2 sich bitte<br/>vergewissern, dass die Menüoption FoE2 auf CF.Ch<br/>gestellt ist.</li> <li>Sich auch vergewissern, dass die Fotozellen mit<br/>Strom versorgt werden und funktionieren: Strahl<br/>unterbrechen und prüfen, dass das Fotozellensegment<br/>auf dem Display seine Position ändert.</li> <li>Sicherstellen, dass die Fotozellen wie im<br/>entsprechenden Abschnitt auf Kapitel 5.5 aufgeführt<br/>korrekt angeschlossen sind.</li> </ol> |  |
| Das Display zeigt ЕггЧ         | Wenn wir den Öffnungsbefehl geben und<br>des Tor bleibt zu (oder nur partiell öffnet).<br>Dies bedeutet, dass der Endschalter nicht<br>freigegeben ist, oder dass beide Schalter<br>aktiv sind.      | Versichern Sie sich, dass die Endschalter korrekt<br>verbunden sind und dass das Tor wahrend der Öffnung<br>die Aktivierung des Endschalters ermöglicht.<br>Bei einer Nichtbenutzung der Endschalter ist der<br>Parameter FE.En = no einzustellen.                                                                                                    |  |
| Das Display zeigt ErrS         | Bei einem Start-Befehl wird das Gittertor<br>nicht geöffnet.<br>Das meint, dass der Test der<br>Sicherheitskontaktleisten gescheitert ist.                                                           | <ol> <li>Stellen Sie sicher, dass das Menü für die Prüfung der<br/>Leisten (Lo.LE) richtig konfiguriert ist.</li> <li>Versichern Sie sich, dass die zugelassene Sicherheits-<br/>kontaktleisten tatsächlich installiert sind.</li> <li>Kontrollieren, dass die Rippen korrekt angeschlossen<br/>sind, wie im Kapitel 5.6 angezeigt.</li> </ol>                                                                                                    |  |
| Das Display zeigt Err8         | Wenn man eine Selbstlernfunktion<br>durchführen möchte, wird der Befehl<br>verweigert.<br>Dies bedeutet, dass die Einstellung der<br>Steuerung nicht mit der gewünschten<br>Funktion kompatibel ist. | <ol> <li>Prüfen, dass die Start-Eingänge im Standardmodus<br/>aktiviert sind (Menü SErE auf SERn)</li> <li>Prüfen, dass die ADI-Schnittstelle ausgeschaltet ist<br/>(Menü I.RdI auf no).</li> </ol>                                                                                                    |  |
| Das Display zeigt Err9         | Dies bedeutet, dass die Programmierung<br>mit dem Schlüssel zum Blockieren der<br>Programmierung CL1+ (Code 161213)<br>blockiert wurde.                                                              | Um mit der Änderung der Einstellungen fortzufahren,<br>ist es erforderlich, in den Verbinder der Schnittstelle ADI<br>denselben Schlüssel einzuführen, der zum Aktivieren der<br>Programmierblockierung verwendet wurde.                                                                                                    |  |
| Das Display zeigt <b>Er lû</b> | Bei einem Start-Befehl wird das Gittertor<br>nicht geöffnet.<br>Bedeutet, dass der Funktionstest der ADI-<br>Module fehlgeschlagen hat.                                                              | <ol> <li>Prüfen, dass das ADI Modul korrekt eingeschaltet ist.</li> <li>Prüfen, dass das ADI-Modul nicht beschädigt ist und<br/>korrekt funktioniert</li> </ol>                                                                                                    |  |

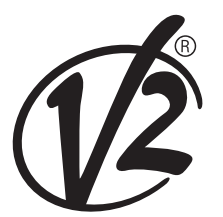

www.V2HOME.com

#### ITALY

#### V2 S.p.A.

Corso Principi di Piemonte 65/67 12035 RACCONIGI CN (ITALY) Tel. +39 0172 812411 Fax +39 0172 84050 info@v2home.com

#### FRANCE

AFCA - V2 SAS

4 bis, rue Henri Becquerel - B.P. 43 69740 GENAS (FRANCE) Tel. +33 4 72791030 Fax +33 4 72791039 france@v2home.com

#### ESPAÑA

#### **VIDUE SPAIN SL**

C. Can Mitjans 48, puerta 31 Cerdanyola del Vallès 08290 Barcelona (ESPAÑA ) Tel. +34 93 6991500 Fax +34 93 6992855 spain@v2home.com

#### PORTUGAL

#### V2 AUTOMATISMOS PORTUGAL LDA

Loteamento da Cha, Lote 119 2435-087 CAXARIAS (PORTUGAL) Tel. +351 24 9571511 Fax +351 24 9571512 portugal@v2home.com

#### MAROC

#### V2 DOMOTIQUE MAROC SARL

82 Bd Driss 1er Résidence Fathia CASABLANCA (MAROC) Tel. +212 522 860400 Fax + 212 522 861514 v2maroc@v2maroc.com

#### TUNISIE

#### **V2 TUNISIE SARL**

47, rue El Moez El Manzah 1 1004 TUNIS (TUNISIE) Tel. +216 71 767447 Fax +216 71 767443 v2tunisie@gnet.tn